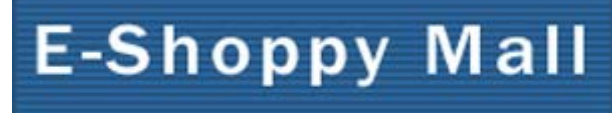

online shopping mall system

# E-Shoppy Mall Pro Ver2 ショップ管理者用運用マニュアル

2003.5.15

uni internet lab ., Inc. E-Shoppy Project

| 0.ショップ管理室                          | 2  |
|------------------------------------|----|
| 1. 初期設定                            | 4  |
| 1-1 店舗設定                           | 4  |
| 1-1-1 店舗情報の設定                      | 4  |
| 1-1-2 基本料金の設定                      | 5  |
| 1-1-3 メールの設定                       | 9  |
| 1-2 店舗表示編集                         | 10 |
| 1-2-1 店舗ディレクトリ内ファイル管理 <sup>-</sup> | 10 |
| 1-2-2 お知らせ情報テンプレート編集               | 11 |
| 1-2-3 検索ページテンプレート編集 ′              | 11 |
| 1-2-4 注文、会計ページテンプレート編集             | 11 |
| 1-3 商品表示編集                         | 12 |
| 1-3-1 店舗内共通テンプレート編集 ′              | 12 |
| 1-3-2 カテゴリ内共通テンプレート編集              | 13 |
| 2.運用管理                             | 14 |
| 2-1 商品管理                           | 14 |
| 2-1-1 新規登録                         | 14 |
| 2-1-2 単品編集                         | 20 |
| 2-1-3 閲覧編集                         | 20 |
| 2-2 ショップメールニュース配信                  | 25 |
| 2-2-1 DM 配信予約                      | 25 |
| 2-2-2 DM 予約確認                      | 27 |
| 2-2-3 Ⅲ 配送履歴                       | 27 |
| 2-3 入金、送付管理                        | 28 |
| 2-3-1 検索、送付確認                      | 28 |
| 2-4 売り上げ集計                         | 30 |
| 2-4-1 売り上げ集計表示                     | 30 |
| 2-5 検索集計                           | 31 |
| 2-5-1 検索集計表示                       | 31 |
| 3.会員・顧客管理                          | 32 |
| 3-1 会員・顧客管理                        | 32 |
| 3-1-1 会員一覧表示                       | 32 |
| 3-1-2 会員検索(E-Mail)                 | 32 |
| 3-1-3 会員検索(顧客番号)                   | 32 |
| 4. CSV 管理                          | 34 |
| 4-1 データファイルダウンロード / ブラウザ表示         | 34 |
| 4-2 商品データファイル編集アップロード              | 34 |
| 4-3 商品データファイル新規アップロード              | 34 |

# 0.ショップ管理室

http://www.yourdomain.co.jp/pg7\_eshoppy/www/admin/work.cgi にアクセスします。 モール管理者から連絡のあった店舗 ID と店舗 PASS を入力し Login ボタンをクリックします。

| 🚰 Login - Microsoft Intern | et Explorer                                   |                              |               |
|----------------------------|-----------------------------------------------|------------------------------|---------------|
| ファイル(E) 編集(E) 表示           | ( <u>V</u> ) お気に入り( <u>A</u> ) ツ <sup>、</sup> | ール(エ) ヘルプ(出)                 |               |
| 🚱 戻る 🔹 🕥 🕤 💌               | 💈 🏠 🔎 検索                                      | - 🏫 केर्ज्ञाटरेश 📢 अनंतर 🧭 🍰 | · 🎍 🔜 • 🦲 🔹 🎽 |
| アドレス(D) 🕘 http://www.e-    | shoppy.jp/demo/www/adi                        | min/work.cgi                 | 💌 🌛 移動 リンク 🌺  |
|                            | Login                                         |                              | *             |
|                            | ※店舗 ID とパスワー                                  | * を入力して「Login」ボタンを押して下さい。    |               |
|                            | ・店舗 ID                                        | ※4 桁の半角英数字                   |               |
|                            | ・店舗 PASS                                      | Login                        |               |
|                            |                                               |                              |               |
|                            |                                               |                              |               |
|                            |                                               |                              | 7             |
| ど ページが表示されました              |                                               |                              | 🥑 インターネット 👘   |

## ショップの管理画面

| ana/www.en              | and the state of the state of t                                                                                                    | E COME TO       |
|-------------------------|----------------------------------------------------------------------------------------------------|-----------------|
|                         | ■四古世界末端 - シュンプ安理主■<br>2000                                                                                                    |                 |
|                         | ATTRACTOR STATE                                                                                                    |                 |
| ##5217                  | >> 301010 <<                                                                                                    |                 |
|                         | *PRADDEPENDENTSFT.                                                                                                    | 38/80           |
| 7242                    | A MERCE VERMER                                                                                                    | G8/101          |
| 一种运用者                   | = 984+9+788.0070000                                                                                                    | 68/my           |
| witte                   | Example of the first state                                                                                                    | THE CONTRACT    |
|                         | #190,41-0,58015620+0.00057.<br>#190,41-0,58015620+0.0005770-0.00057.                                                                                                    | DENOTABLE .     |
| Adva-k                  | 1 7100 B. 11 900 10 700 10 10 10 10 10 10 10 10 10 10 10 10 1                                                                                                    |                 |
|                         | I INNI P EN C IN                                                                                                    |                 |
| ・商品発展2ヶくな               | 1000775-00-712-0007-312-00075-00-012-00075-00-01-<br>277-20-715-00-00-010-000-000-000-000-000-00-00-00-                                                                                                    | Description of  |
| 7+30-#                  | 2 時間 アッパードオシンーは1.世俗の利用があた後に上に約5万・36<br>16、12月2日、オリロスの1万・36、米約55円10                                                                                                    | DESCRED         |
| -                       | BULK TO BE FOURING OF BULK TO BE AND THE TO BE AND THE TO BE AND THE TO BE AND THE TO BE AND THE ADDRESS OF TO BE AND THE ADDRESS OF TO BE ADDRESS OF TO BE ADD                                                                                                    | 1               |
| DHERTO                  | 1 - 2 - 2 - 2 - 2 - 2 - 2 - 2 - 2 - 2 -                                                                                                    | Internet in     |
| -047498.8               | **************************************                                                                                                    | 67/at           |
| DARNER                  | 1. 希伯2.20 把水用槽1.8 节。8.7。                                                                                                    | 相性/末日           |
| <b>制注义均标道</b> 建         |                                                                                                    |                 |
|                         | rositedricenar.                                                                                                    |                 |
| -2:8#b                  |                                                                                                    |                 |
| -r-arrss                |                                                                                                    |                 |
| 4.4945                  |                                                                                                    |                 |
| ALL                     |                                                                                                    |                 |
| ·#281/821-1             | *                                                                                                    | PERMIT          |
| 10.042                  | THE REPORT OF A DESCRIPTION OF A DESCRIPTION OF A DESCRIP                                                                                                    |                 |
| Asse                    | Fatton Ca Ca                                                                                                    |                 |
| 121142                  | * 88.50 FX FA                                                                                                    |                 |
| -389                    | A REAL PROPERTY AND A REAL PROPERTY AND A REAL                                                                                                    |                 |
| 10.018                  | (12 M22 )                                                                                                    | 188/87          |
| -0.120                  | A THEORY AND A REPORT OF A PARTY                                                                                                    | 128/281         |
|                         | 125/7-99724-F 3 200 + 17 4 # 511 C 1-3                                                                                                    |                 |
| -12.8822-14             | 0187.4-11.207.0441.0000.01.                                                                                                    | Transmitt .     |
| 3,020-4                 | *10-01#1/EEF5291.40-1757-001400#-2110<br>398/#E5147.                                                                                                    | CHOICE AND      |
|                         | TALLICENSON STREET,<br>TALLICENSON, STREET,<br>STREET, STREET, STREET,                                                                                                    |                 |
| ###\$#D                 | CONTRACTOR AND CONTRACTOR                                                                                                    | Inconcentration |
|                         | 100-100-00-00-00-00-00-00-00-00-00-00-00                                                                                                    | LARCAC          |
| -HARRANS                | STATISTICS AND AND AND AND A CARET.                                                                                                    | [[WN/HET]]      |
| A Share &               | 174-70601287762750-7717-801809-7110<br>297-814674                                                                                                    | a second second |
|                         | Anut up doub units                                                                                                    |                 |
|                         | >> 负并·藏家管理 <<                                                                                                    |                 |
| #0.0-mitron             | 1.42-2142.11                                                                                                    | (Della red)     |
| -ARC BARRY              |                                                                                                    | 92/21           |
| *******                 | KH-INDEBRERALTION.                                                                                                    | 02/24           |
|                         | A SAY THE AT A REAL AND A REAL                                                                                                    |                 |
| - 第末目載2016-<br>第10,01-2 | - POLI-ILEFTLE MERING FAITHER ADDIT.                                                                                                    | 1 MIN / MIT     |
|                         | 200 ACM FT.                                                                                                    | 1               |
|                         | Alles an Anna India                                                                                                    |                 |
| 10.882 C                | 33 INTER CC                                                                                                    |                 |
| -Extension              | + 2185-5 + 41852.0.1 + 1                                                                                                    | 1007021         |
| -8491032                | · Block + CHIERON & F. CHIERON & F. CHIERON                                                                                                    | \$1/82          |
|                         | * 東京市に設めたからの設定された「この設定工作やらうたえたい」                                                                                                    | P2/82           |
| - Terland               | CONTRACTOR OF A CONTRACTOR OF CALLSREE                                                                                                    | TRACTOR IN      |
|                         | COMPLETE OF OTRA DE CARLENDER                                                                                                    | and set         |
| -0.0                    | Territoria al                                                                                                    | 48/80           |
| -18.8-8.0               | Diart. CI-FRAMI-KAHLE                                                                                                    | 42/24           |
| a santa card. P         | ICA STRATT, STATISTICS, STRATTS                                                                                                    |                 |
| BASATWS.                |                                                                                                    |                 |
| 10.001.0                | -het toursellerrolet a                                                                                                    | 48/81           |
| -10-65405.8             | A THE A PARTY AND A PARTY AND A PARTY                                                                                                    | an/mit          |
| Lado Altoreta           | NUMERAL AND CONTRACTORS OF A STREET, AND A STREET, AND A S                                                                                                    |                 |
| CALLSTON TO BE          | クロームシングレート、アングレクシング、インビスクロームの日本の日本でのシング、<br>クトレイン<br>クトレーン<br>フレーン<br>フレーン<br>コーン<br>コーン<br>フレーン<br>フレ<br>フレ<br>フレ<br>フレ |                 |
| ACCESS BRANK            | properties inclusion and an and approximate                                                                                                    | 12011           |
|                         | 06(-3)## <u>7/7(-1)###+5+%</u>                                                                                                    |                 |
|                         | AREA AR READ LINES.                                                                                                    |                 |
|                         | annesis / Drawin Multime                                                                                                    |                 |
| Land                    | 100                                                                                                    | * C.P.191       |

# 1. 初期設定

## 1-1 店舗設定

#### 1-1-1 店舗情報の設定

モール管理者が設定した値(店舗名、メールアドレス、住所、パスワード等)を変更する時に使用 します。ただし、店舗番号とショップ URL は変更できません。

クレジット決済を利用する場合は、ZEUSから連絡のあったクライアント IPを入力します。

| 🚰 習志野青果店   ショゥブ情報読定 - ト             | ticrosoft Internet Explorer                                             | _D×              |
|-------------------------------------|-------------------------------------------------------------------------|------------------|
| ファイル(E) 編集(E) 表示(Y) お気に             | 入り(山) ツール(口) ヘルプ(山)                                                     | 2                |
| 🔇 🛤 • 🕑 · 💌 😫 🏠                     | 🔎 検索 🤺 お気に入り 📢 メディア 🚱 😒・ 璗 🗔 - 🦲                                        | 🖀 "              |
| アドレス(D) 🖉 http://www.e-shoppy.jp/de | mo/www/admin/init.cgi 🗾 🔁 1840                                          | リンク <sup>w</sup> |
| ■ショップ情報設定                           |                                                                         | *                |
| ・店舗番号                               | 0000                                                                    |                  |
| ・店舗名                                | 習志野書県店                                                                  |                  |
| <ul> <li>・責任者名</li> </ul>           | 習志野太郎                                                                   |                  |
| ・メールアドレス                            | info@e-shoppy.com                                                       |                  |
| ·鄭便番号                               | 275-0000                                                                |                  |
| ・住所                                 | 千葉県習志野市xx-x-x-x                                                         |                  |
| • 電話番号                              | DOX=XXX=XXXX                                                            |                  |
| • FAX番号                             | XIX=XXX=XXXX                                                            |                  |
| ・ショップ紹介文                            | 新鮮な習志野の有根野菜を販売しております。<br>1万円以上お買上の方は送料無料!<br>ギフト配送、クレジット決済を削除してあります。    |                  |
| ·商品表示                               | ● 許可 ○ 不可(一時停止)                                                         |                  |
| ・クライアントIP                           | ※クレジット決済を利用する場合のみ 設定して下さい。<br>※設定されていない場合はモールー括決済か、クレジット決済が利用で<br>きません。 |                  |
| ・ショップURL                            | http://www.e-shoppy.jp/demo/www/shop/narashino/index.html               |                  |
| ・管理者パスワード                           | ******                                                                  |                  |
|                                     | 上記に設定する                                                                 |                  |
|                                     | 管理メニューに戻る                                                               |                  |
|                                     |                                                                         | -1               |
| 。<br>この した した                       | 🔮 ብンターネット                                                               | 10               |

図 1-1-1 店舗情報の設定

# 1-1-2 基本料金の設定

消費税、特別料金、送料等を設定します。

| 🖉 習志野青果店   基本料金設定 - Mici             | rosoft Internet Explorer                                                               | _ 🗆 🗙        |
|--------------------------------------|----------------------------------------------------------------------------------------|--------------|
| ファイル(E) 編集(E) 表示(Y) お気に入             | ち(も) シール(ロ) ヘルプ(日)                                                                     |              |
| 🔇 戻る • 🕥 • 💌 💈 🏠                     | 🔎 検索 🤺 お気に入り 왕 メディア 🚱 🖾 + 嬦 🔜 - 📒                                                      | 🆀 ဳ          |
| アドレス(D) 🖲 http://www.e-shoppy.jp/den | no/www/admin/init.cgi 🗾 🔁 移動                                                           | リンク <b>※</b> |
| <u>税率設定   売り掛け率</u>                  | <u> の設定   特別料金の設定   地域別送料設定   追加送料の設定</u>                                              | 1            |
| ■税率設定                                |                                                                                        |              |
| ※ 消費税を設定してください。5<br>記入します。           | % 税を加算する場合は、1.05 と記入します。税率をかけない場合は、1 と                                                 |              |
| ・商品税率                                | 1.05                                                                                   |              |
| ・送料税率                                | 1                                                                                      |              |
| ・ギフト税率                               | 1                                                                                      |              |
| ■吉川地供家の設中                            |                                                                                        |              |
|                                      |                                                                                        |              |
| 指定してください。1.0 の場合は<br>る場合は、個別の割引価格が優  | ービ過用新聞を設定することができます。2 割らら Chi2% 高は 0.0 と<br>通常価格で販売されます。)なお、商品個別に割引価格が設定されてい<br>記先されます。 |              |
| ・売り掛け率                               | 1                                                                                      |              |
| ・適用期間                                | 指定なし ▼ 年 指定なし ▼ 月 指定なし ▼ 日 ~<br>指定なし ▼ 年 指定なし ▼ 月 指定なし ▼ 日                             |              |
| ■特別料全の認定                             |                                                                                        |              |
| *ギフトサービスや代引き手数:                      | 料を設定してください。                                                                            |              |
| ・ギフトサービス料                            | 0                                                                                      |              |
| ・代引き手数料                              | 300                                                                                    |              |
| ・コンビニ決済手動料                           | 100                                                                                    |              |
| ・クール宅急便追加料金                          | 210                                                                                    |              |
| <br>  <li>ページが表示されました</li>           | 📃 📄 🖉 ብンターネット                                                                          |              |

図 1-1-2 基本料金の設定 1/3

税率設定

消費税を設定します。税率 5%の場合は「1.05」と入力します。税率を掛けない場合は、 「1」と入力します。

売り掛け率の設定

登録されている全商品の、売り掛け率と適用期間を設定します。

売り掛け率

2割引で売る場合は「0.8」と入力します。

この売り掛け率は標準価格ではなく、販売価格に適用されます。 商品ごとに割引価格が設定されている場合は、それぞれの割引価格が優先されます。

#### 適用期間

| 開始年    | 開始月  | 開始日  | 終了年    | 終了月  | 終了日  | 適用期間                  |
|--------|------|------|--------|------|------|-----------------------|
| 2002 年 | 12月  | 1日   | 2002 年 | 12月  | 15日  | 2002 年 12 月 1 日~15 日  |
| 指定無し   | 指定無し | 指定無し | 指定無し   | 指定無し | 指定無し | 適用されない 1              |
| 2002 年 | 12月  | 1日   | 指定無し   | 指定無し | 指定無し | 適用されない 2              |
| 指定無し   | 指定無し | 指定無し | 2002 年 | 12月  | 15日  | 適用されない 2              |
| 2002 年 | 12月  | 1日   | 2002 年 | 12月  | 1日   | 2002 年 12 月 1 日のみ     |
| 2002 年 | 12月  | 指定無し | 2002 年 | 12月  | 指定無し | 2002 年 12 月の間         |
| 2002 年 | 指定無し | 指定無し | 2002 年 | 指定無し | 指定無し | 2002 年の間              |
| 2002 年 | 12月  | 1日   | 指定無し   | 12月  | 20日  | 2002 年 12 月 1 日以降適用 3 |
| 指定無し   | 12月  | 1日   | 指定無し   | 12月  | 20日  | いつでも適用 3              |

1 適用期間を指定しなかった場合(全て「指定無し」の場合)、売り掛け率は適用されません。

2 適用開始年月日、終了年月日のどちらかが全て「指定無し」の場合、売り掛け率は適用 されません。

3 終了年を指定しなかった場合、いつの 12 月 20 日か判別できないため、いつまでも適用 されます。

#### 特別料金の設定

ギフトサービス料、代引き手数料、コンビニ決済手数料、クール宅急便追加料金の設定を します。未記入の場合は0円になります。

| and the state state and the state of the state of the sta |            |          |          |
|----------------------------------------------------------------------------------------------------|------------|----------|----------|
| ※各都道府県ごとに送料                                                                                                    | を設定してください。 |          |          |
| 都道府県                                                                                                    | 基準値        | 基準値未満の送料 | 基準値以上の送料 |
| 一括入力                                                                                                    |            |          |          |
| 北海道(1)                                                                                                    | 10000      | 735      | 0        |
| 青森県(2)                                                                                                    | 10000      | 630      | 0        |
| 岩手県(3)                                                                                                    | 10000      | 630      | 0        |
| 秋田県(4)                                                                                                    | 10000      | 630      | 0        |
| 宮城県(5)                                                                                                    | 10000      | 630      | 0        |
| 山形県(6)                                                                                                    | 10000      | 630      | 0        |

図 1-1-2 基本料金の設定 2/3

### 地域別送料設定

都道府県ごとに送料を設定できます。 送料が全国一律の場合は、各都道府県に同じ金額を入力します。

| 合計金額   | 基準値   | 基準値    | 商品合計金額      | 商品合計金額      |
|--------|-------|--------|-------------|-------------|
| (基準値)  | までの送料 | 以上の送料  | 4999 円未満の場合 | 5000 円以上の場合 |
| 5000 円 | 500 円 | 0円     | 送料 500 円    | 送料無料        |
| 5000 円 | 500 円 | 1000 円 | 送料 500 円    | 送料 1000 円   |

一括入力の欄に送料を記入すると、各県の送料をまとめて入力されます。

# 追加送料の設定

追加送料を設定すると、注文時に商品の合計個数に応じて、送料が加算されます。

| ❷ 習志野青果                                  | :店 基本料金                                                                                                    | 設定 - Microsoft Internet Explore                                                                                        | r<br>*/>                                                                   |                                                               |                       |
|------------------------------------------|----------------------------------------------------------------------------------------------------|----------------------------------------------------------------------------------------------------|----------------------------------------------------------------------------|---------------------------------------------------------------|-----------------------|
|                                          | , ise (⊑) <del>30</del> 07.0                                                                                                    | 3 🔥 🔎 検索 📌 お気に                                                                                                    | ላው<br>እዕ 📢 አቻィア 🌈                                                          | ) 😞 - 📐 🖂 - 🗔                                                 | × ×                   |
| アドレス(D) 🍯                                | http://www.e-sh                                                                                                    | noppy.jp/demo/www/admin/init.cgi                                                                                       |                                                                            | ▼ ● 移動                                                        | 」<br>リンク <sup>※</sup> |
|                                          | 加送料の語                                                                                                    | 定                                                                                                    |                                                                            |                                                               |                       |
| ※この<br>※※個徴<br>※行(1<br>なりま<br>※商品<br>れます | )画面で設定し<br>)<br>)<br>)<br>)<br>)<br>)<br>)<br>は<br>よ<br>か<br>ら<br>順<br>す<br>。<br>)<br>こ<br>)<br>し<br>た<br>か<br>ら<br>順<br>で<br>記<br>2<br>か<br>ら<br>順<br>で<br>記<br>2<br>か<br>ら<br>順<br>で<br>記<br>2<br>か<br>ら<br>に<br>か<br>う<br>に<br>か<br>ら<br>に<br>か<br>ち<br>に<br>か<br>ら<br>に<br>か<br>ら<br>に<br>う<br>に<br>の<br>い<br>い<br>し<br>た<br>か<br>ら<br>順<br>で<br>む<br>こ<br>フ<br>い<br>い<br>い<br>し<br>た<br>か<br>ら<br>順<br>で<br>む<br>こ<br>ろ<br>に<br>う<br>い<br>い<br>い<br>し<br>か<br>ら<br>順<br>で<br>む<br>こ<br>ろ<br>順<br>で<br>む<br>こ<br>ろ<br>順<br>で<br>む<br>こ<br>ろ<br>に<br>か<br>ら<br>順<br>で<br>む<br>こ<br>ろ<br>に<br>か<br>ら<br>順<br>で<br>む<br>こ<br>ろ<br>に<br>か<br>ら<br>順<br>で<br>む<br>こ<br>ろ<br>に<br>か<br>ら<br>順<br>で<br>む<br>こ<br>う<br>に<br>う<br>い<br>ら<br>に<br>う<br>む<br>こ<br>う<br>に<br>う<br>の<br>い<br>こ<br>こ<br>こ<br>ち<br>い<br>の<br>い<br>こ<br>こ<br>こ<br>ち<br>い<br>の<br>い<br>こ<br>こ<br>こ<br>つ<br>い<br>こ<br>し<br>か<br>ら<br>順<br>で<br>う<br>の<br>の<br>こ<br>う<br>で<br>の<br>こ<br>の<br>こ<br>う<br>の<br>の<br>の<br>こ<br>う<br>の<br>の<br>の<br>の<br>し<br>の<br>う<br>の<br>の<br>の<br>こ<br>う<br>の<br>の<br>の<br>し<br>の<br>う<br>の<br>ら<br>の<br>し<br>の<br>う<br>の<br>ら<br>し<br>つ<br>の<br>ら<br>こ<br>ろ<br>っ<br>の<br>の<br>し<br>の<br>う<br>の<br>ら<br>い<br>の<br>の<br>の<br>こ<br>ろ<br>つ<br>の<br>の<br>の<br>し<br>つ<br>ら<br>の<br>い<br>の<br>つ<br>の<br>つ<br>の<br>つ<br>こ<br>ろ<br>つ<br>の<br>の<br>つ<br>の<br>つ<br>つ<br>つ<br>の<br>つ<br>つ<br>つ<br>の<br>つ<br>つ<br>つ<br>つ<br>の<br>つ<br>つ<br>の<br>つ<br>つ<br>つ<br>つ<br>つ<br>つ<br>つ<br>つ<br>つ<br>つ<br>つ<br>つ<br>つ | た追加送料は、注文時の商品点数<br>半角数字で指定してください。<br>(し、No.1 から順に値が大きくなる。<br>創に詰めて記入してください。途中で<br>みで送料を決める場合は、地域別<br>:料や、地域別送料を設定している: | (合計個数)に応じて逆<br>ように設定してください。<br>!未記入の行があると、<br>送料を全て *0* に設え<br>場合は、会計時にさら」 | 5料が加算されます。<br>。<br>その行(No.)以降は無効に<br>起してください。<br>こそれぞれの送料が加算さ |                       |
|                                          | No.                                                                                                    | 個殼(適用範囲)                                                                                                    |                                                                            | 追加送料                                                          |                       |
|                                          | 1                                                                                                    | 個以上                                                                                                    |                                                                            | 円                                                             |                       |
|                                          | 2                                                                                                    | 個以上                                                                                                    |                                                                            | 円                                                             |                       |
|                                          | 3                                                                                                    | 個以上                                                                                                    | Γ                                                                          | 一<br>円                                                        |                       |
|                                          | 4                                                                                                    | 個以上                                                                                                    |                                                                            | 円                                                             |                       |
|                                          | 5                                                                                                    | 個以上                                                                                                    |                                                                            | 円                                                             |                       |
|                                          | 6                                                                                                    | 個以上                                                                                                    |                                                                            | H                                                             |                       |
|                                          | 7                                                                                                    | 個以上                                                                                                    |                                                                            | 円                                                             |                       |
|                                          | 8                                                                                                    | 個以上                                                                                                    |                                                                            | H                                                             |                       |
|                                          | 9                                                                                                    | 個以上                                                                                                    |                                                                            | 円                                                             |                       |
|                                          | 10                                                                                                    | 個以上                                                                                                    |                                                                            | 円                                                             |                       |
|                                          |                                                                                                    | 上記に設う                                                                                                    | をする                                                                        |                                                               | <b>•</b>              |
| 🙆 ページが表示                                 | されました                                                                                                    |                                                                                                    |                                                                            | 📃 📄 🥥 インターネット                                                 |                       |

図 1-1-2 基本料金の設定 3/3

## 1-1-3 メールの設定

注文時に、ショップ管理者およびお客様へ送られるメールのタイトル、メールアドレス等の設定 を行います。

|                                                                                                    | ticrosoft Internet Explorer                                                                                                    |
|----------------------------------------------------------------------------------------------------|----------------------------------------------------------------------------------------------------|
| ) 編集(5) 表示(9) (3                                                                                                    | お気に入り(色) ツール(ゴ) ヘルブ(山)                                                                                                    |
| • • 🕞 • 💌 😰                                                                                                    | 🐔 🔎 検索 ☆ お気に入り 😵 メディア 🚱 🔗 - 🍑 🗔 - 🛄                                                                                                    |
| ) 👔 http://www.e-shopp                                                                                                    | y.jp/demo/www.ladmin/init.cgi 🗾 🛃 tSéti                                                                                                    |
| ■ショップ修理実成                                                                                                    | マートの教史                                                                                                    |
| ※注文があった時にいっ                                                                                                    | 5.7 フレッフロンスと<br>ッゴを捜索係なたとに通知はわるマールの逆体生と、そのマールないしを脱空して                                                                                               |
| ください。                                                                                                    | 77 B 218 KONCIC 2 ACT 07 - PROZEDUCE CO24 - POTENCEO C                                                                                              |
| メールタイトル                                                                                                    | [\$odr_id] 注文が入りました。<br>※ 変数odr_idを記述するとその部分に注文番号が入ります。                                                                                             |
| ・メール送信先                                                                                                    | info@e~shoppy.com<br>※ショップ管理者(あなた)のメールアドレスを記入してください。<br>※ここで指定したメールアドレスに注文メールの 控えが 届きます。<br>※ 控えのメールはお客様宛と同じ内容です。                                   |
| ■お客様宛メール(                                                                                                    | の設定                                                                                                    |
| ※注文されたお客様に層                                                                                                    | Kメールのフォーマットを設定します。                                                                                                    |
| ・メールタイトル                                                                                                    | Bodr_idlご注文表りがとうこざいます。<br>※ 変数odr_idを記述するとその部分に注文番号が入ります。                                                                                           |
| ・差出し人名                                                                                                    | E-Shoppy demo 習志野香果店<br>※ショップ名などを記入してください。                                                                                                    |
| ・メール通知内容                                                                                                    |                                                                                                    |
|                                                                                                    |                                                                                                    |
| \$cts_name 裡                                                                                                    | ご注文明編のお知らせ                                                                                                    |
| <pre>\$cts_name 欄<br/>ご注文頂きありがとう<br/>▼お届け先ーーーー<br/>お客欄氏名:\$to_r<br/>郵便番号:\$to_s<br/>電話番号:\$to_t<br/>FAN 番号:\$to_f<br/>▼時間帯指定ーーー<br/>\$slt_appo</pre>                                                                                                    | ご注文明細のお知らせ<br>うございます。<br>hame<br>cip<br>arenawe\$to_addr<br>tel<br>fax                                                                              |
| Sota_name 種<br>ご注文頂きありがとう<br>▼お届け先<br>お客様氏名: \$to_r<br>郵便番号: Sto_r<br>電話番号: \$to_f<br>電話番号: \$to_f<br>FAX 番号: \$to_f<br>▼時間帯指定<br>→<br>Sslt_appo<br>▼通信欄                                                                                                    | ご注文明編のお知らせ<br>うございます。<br>home<br>tip<br>brenawe\$to_addr<br>tel<br>fax                                                                              |
| <pre>\$cts_name 種<br/>ご注文頂きありがとう<br/>▼お届け先<br/>お審理番号 : \$to_r<br/>郵便番号 : \$to_g<br/>電話番号 : \$to_f<br/>FAX 番号 : \$to_f<br/>▼時間帯指定―――<br/>\$sit_appo<br/>▼通信欄――</pre>                                                                                                    | ご注文明編のお知らせ<br>うございます。<br>hame<br>zip<br>arenawe\$to_addr<br>lel<br>fax                                                                              |
| <ul> <li>\$cts_name 種</li> <li>ご注文頂きありがとう</li> <li>&gt;お届け先</li> <li>お居け先</li> <li>お客種氏名: \$to_r<br/>郵便番号: \$to_z<br/>住所: \$to_c<br/>電飯番号: \$to_f</li> <li>FAX番号: \$to_f</li> <li>&gt;時間帯指定</li> <li>&gt;&gt;</li> <li>&gt;&gt;</li> <li>&gt;&gt;</li> <li>&gt;&gt;</li> <li>&gt;&gt;</li> <li>&gt;&gt;</li> <li>&gt;&gt;</li> <li>(</li> <li>(</li> <li>病品コード: \$ites<br/>\$pds_name \$pds_cold<br/>@\$pds_oprice x \$ode</li> </ul> | ご注文明編のお知らせ<br>うございます。<br>hame<br>zip<br>prename\$to_addr<br>tel<br>fax<br>                                                                          |
| <pre>\$cts_name 種<br/>ご注文頂きありがとう<br/>お届け先<br/>お客種氏名:\$to_r<br/>郵便番号:\$to_z<br/>で読番号:\$to_f<br/>電話番号:\$to_f<br/>FAX番号:\$to_f<br/>▼時間帯指定<br/>&gt;asit_appo<br/>▼通信欄<br/><u>注文商品リスト(odr_h</u><br/>(商品コード:\$ites,<br/>\$gds_name \$gds_cold<br/>@\$zds_oprice x \$ods</pre>                                                                                                    | ご注文明編のお知らせ<br>うございます。<br>home<br>tip<br>brenawe\$to_addr<br>tel<br>fox<br>sop: 纏り返し表示用)<br>id\$sub_id]<br>or \$gds_size<br>r_num = \$odr_price (円)  |
| <pre>\$cts_name 種<br/>ご注文頂きありがとう<br/>▼お届け先<br/>あ客種氏名:\$to_r<br/>郵便番号:\$to_z<br/>住所:\$to_d<br/>電飯番号:\$to_f<br/>FAX番号:\$to_f<br/>▼時間帯指定<br/>→<br/>*時間帯指定<br/>*<br/>* 適信欄<br/>·<br/>注文商品リスト(odr_)<br/>(商品コード:\$ites<br/>\$gds_name \$gds_cold<br/>@\$gds_oprice x \$ods</pre>                                                                                                    | ご注文明編のお知らせ<br>うございます。<br>hame<br>zip<br>prename@sto_addr<br>lel<br>iax<br>oop: 繰り返し表示用)<br>_id\$sub_id]<br>or \$gds_size<br>r_num = \$odr_price (円) |
| <pre>\$cts_name 種<br/>ご注文頂きありがとう<br/>▼お届け先ー<br/>お客欄氏名:\$to_r<br/>郵便母:\$to_r<br/>電話番号:\$to_t<br/>「FAX 番号:\$to_t<br/>FAX 番号:\$to_t<br/>「AX 番号:\$to_t<br/>「AX 番号:\$to_t<br/>「通信欄ー<br/>注文商品リスト(odr_)<br/>(商品コード:\$ites<br/>\$gds_name \$gds_cold<br/>@\$zds_oprice x \$odd</pre>                                                                                                    | ご注文明編のお知らせ<br>うございます。<br>hame<br>tip<br>mrename\$to_addr<br>iel<br>fax<br>sop: 纏り返し表示用)<br>_id\$sub_id]<br>pr \$gds_size<br>r_num = \$odr_price (円) |

図 1-1-3 メールの設定

# 1-2 店舗表示編集

## 1-2-1 店舗ディレクトリ内ファイル管理

テンプレート以外の HTML ファイルや画像ファイル等を、登録、編集することが可能です。今まで 運用していたサイトのファイルも、ここで登録すればそのまま利用可能です。

| 志野青果店   フィ            | 化水管制                                  | Micros         | oft Inter     | net Ex   | plore    | er           |                       |                 |                                  |          |          | -  |
|-----------------------|---------------------------------------|----------------|---------------|----------|----------|--------------|-----------------------|-----------------|----------------------------------|----------|----------|----|
| KE) MARKE             | AD 編集(2) 表示(3) お気に入り(4) ツール(3) ヘルプ(3) |                |               |          |          |              |                       |                 |                                  |          |          |    |
| RS • 💬 ·              | × 2                                   | 1 🕥            | ▶○ 検常         | 1        | お英       | 81220        | 🛃 15-17 🚱             | 🙆 • 😂           | a 🖂 • 📙 🍓 🥥                      |          |          |    |
| 7.(12) 🔕 http://w     | ww.e-sho                              | ppy.jp/der     | no/www.la     | dmin/sit | engr     | ,ogi         |                       |                 |                                  | •        | 🔁 移動     | IJ |
| ■ファイル管                | 理                                     |                |               |          |          |              |                       |                 |                                  |          |          |    |
|                       |                                       |                |               | http://  | /        | e.e-shop     | ov.jp/demo/www/s      | hop/narash      | ino/                             |          |          |    |
| ※望去野春果店               | 植の店                                   | <u>い</u> のディー  | シャリ以          | 下にあ      | 377      | トイルを着        | 行理することができま            | す。              |                                  |          |          |    |
| ※現在以下のフ<br>※「修復」相違:   | マイルが<br>た ファイバ                        | あります。<br>ルの内容  | を一つ前(         | の状態      | に戻       | します。         |                       |                 |                                  |          |          |    |
| ■ディレクト                | U .                                   |                |               |          |          |              |                       |                 |                                  |          |          |    |
| ./narashino/          |                                       |                |               |          |          |              |                       |                 |                                  |          |          |    |
| 属性                    |                                       | <del>ب</del> ٿ | (ズ            |          | 81       | ٩ <b>t</b>   | 名前                    | AUNE            | 名前麦更                             | 修復       | 編集       |    |
| -1M-11                | (544)                                 | 1,130          | bytes         | Feb      | 5        | 15:45        | admin.html            | 1021106         | admin.html 変更                    | 修课       | 編集       |    |
| -146-11               | (544)                                 | 595            | bytes         | Feb      | 4        | 11:45        | beginner.html         | 網順              | beginner.ht 変更                   | 修课       | 編集       |    |
| -1M-11                | (644)                                 | 2,069          | bytes         | Feb      | 4        | 11:45        | headhtml              | 網隊              | headhtml 实更                      | 修復       | 編集       |    |
| -1.M-11               | (644)                                 | 927            | bytes         | Feb      | 4        | 11:45        | index.html            | 削除              | index.html 支更                    | 修復       | 編集       |    |
| -1M-11                | (644)                                 | 312            | bytes         | Feb      | 4        | 11:45        | main.html             | 削除              | main.html 支更                     | 修復       | 編集       |    |
| -140-11               | (544)                                 | 4,962          | bytes         | Feb      | 4        | 11:45        | menuhtml              | 制路              | nenuhtml 変更                      | 修復       | 編集       |    |
|                       |                                       |                |               |          |          |              |                       |                 | サイズ合計: 9,995 bytes.              | 2003-02- | 05 16:18 |    |
| - (2.14               |                                       |                |               |          |          |              |                       | <del>7</del> 40 | スク容量は 50,000 bytes.ま             | もそご利用    | 頂ナます。    |    |
| ■ファイルロ                | F.P.S.                                | itte in standt | - 10개 고       | hter!    | Pr 52.   | n=+7         | し取得のついていない            | kiid 3.1. 97/3  | 15:11 S. (1017-17) Sand Island 1 | Pr 1/2)  |          |    |
| ※新規2541ルで<br>※なお、閉こ存: | 在するフィ                                 | PTルは、          | 。 払助于<br>作成する | ことが      | できま      | のテキス<br>ません。 | r 76 IV// 2721 // 268 | SIE AU CO       | COLG (MULLA TERLITINI)           | 8C)      |          |    |
| 1 <b>15</b> 10        |                                       |                |               |          |          | -            | 7416.0548             |                 |                                  |          |          |    |
| 1.10106.27-1723       |                                       |                |               |          |          |              | 2717/1694             |                 |                                  |          |          |    |
| ■ファイルア                | ップロ                                   | -15            |               |          |          |              |                       |                 |                                  |          |          |    |
|                       | _                                     |                |               | _        |          |              |                       |                 |                                  |          |          |    |
|                       | -                                     |                |               | -        | 99<br>44 | <u>8</u>     |                       |                 |                                  |          |          |    |
| [ファイル名]               | <u> </u>                              |                |               |          | 分开       | £            |                       |                 |                                  |          |          |    |
|                       |                                       |                |               |          | 分别       | £            |                       |                 |                                  |          |          |    |
|                       | .—                                    |                |               | _        | *        | £            |                       |                 |                                  |          |          |    |
| アップロード                |                                       |                |               |          |          |              |                       |                 |                                  |          |          |    |
| [登錄数]                 | 5 -                                   | 変更             |               |          |          |              |                       |                 |                                  |          |          |    |
|                       |                                       |                |               |          |          |              | リロード                  |                 |                                  |          |          |    |
|                       |                                       |                |               |          |          | - 12         | 理室メニューに戻る             |                 |                                  |          |          |    |
|                       |                                       |                |               |          |          |              |                       |                 |                                  |          |          |    |
| ージが表示されまし             | た                                     |                |               |          |          |              |                       |                 |                                  | ■ 10     | ターネット    |    |

図 1-2-1 店舗ディレクトリ内ファイル管理

削除

<u>削除</u>ボタンをクリックするとファイルが削除されます。削除する際、確認画面などは出ま せんので十分に注意して削除してください。

名前変更

変更後の名前を記入して変更ボタンをクリックするとファイルの名前が変更されます。

修復

修復ボタンをクリックすると、編集する一つ前の状態に戻ります。一つ以上前には戻らな いので必要に応じてバックアップを取っておいてください。

編集

HTML レベルでの編集が可能です。

ファイル作成

新規にファイルを作成します。

ファイルアップロード

アップロードできるファイルの種類は画像ファイル(jpg,JPG,jpeg,JPEG,gif,GIF)、動画 ファイル(ram,rm)、HTMLファイル(html,HTML,htm,HTM)です。

#### 1-2-2 お知らせ情報テンプレート編集

以下のテンプレートが編集できます。

- 新着商品ページ
- おすすめ商品ページ
- ・お買い得商品ページ
- ・人気商品ページ
- ・ショップ情報ページ

#### 1-2-3 検索ページテンプレート編集

以下のテンプレートが編集できます。検索結果の 表示する項目の追加、削除が行えるので、サイト に適した検索結果ページをを作成することが可能 です。

・検索フォーム・検索結果

#### 1-2-4 注文、会計ページテンプレート編集

以下のテンプレートの編集ができます。

- ・ショッピングカート
- 注文フォーム(自宅宛)
- ・注文フォーム(ギフト)
- ・注文フォーム(配送先指定)
- ・注文フォーム(会員専用自宅宛)
- ・注文フォーム(会員専用ギフト)
- ・ 注文フォーム(会員専用配送先指定)
- ・注文確認のページ
- ・注文完了のページ

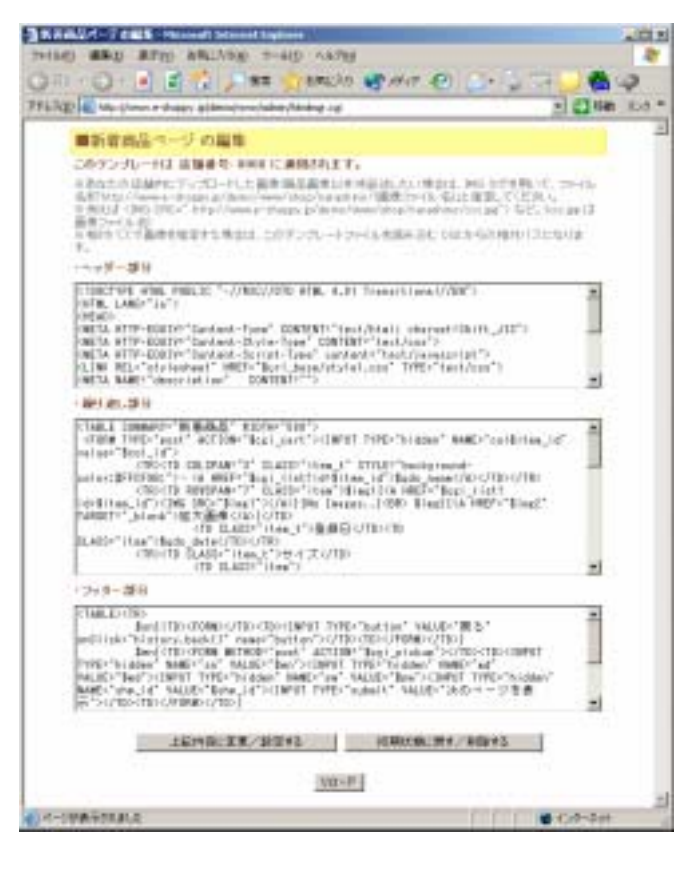

図 1-2-2~4 テンプレート編集

#### 1-3 商品表示編集

#### 1-3-1 店舗内共通テンプレート編集

店舗内で共通に利用するテンプレートを編集します。編集可能なテンプレートは以下の 4 つです。

- ・ 一覧表示:シンプル表示のレイアウト
- ・ 一覧表示:詳細表示のレイアウト
- ・ 一覧表示:カテゴリ表示のレイアウト
- ・単品表示:商品表示レイアウト

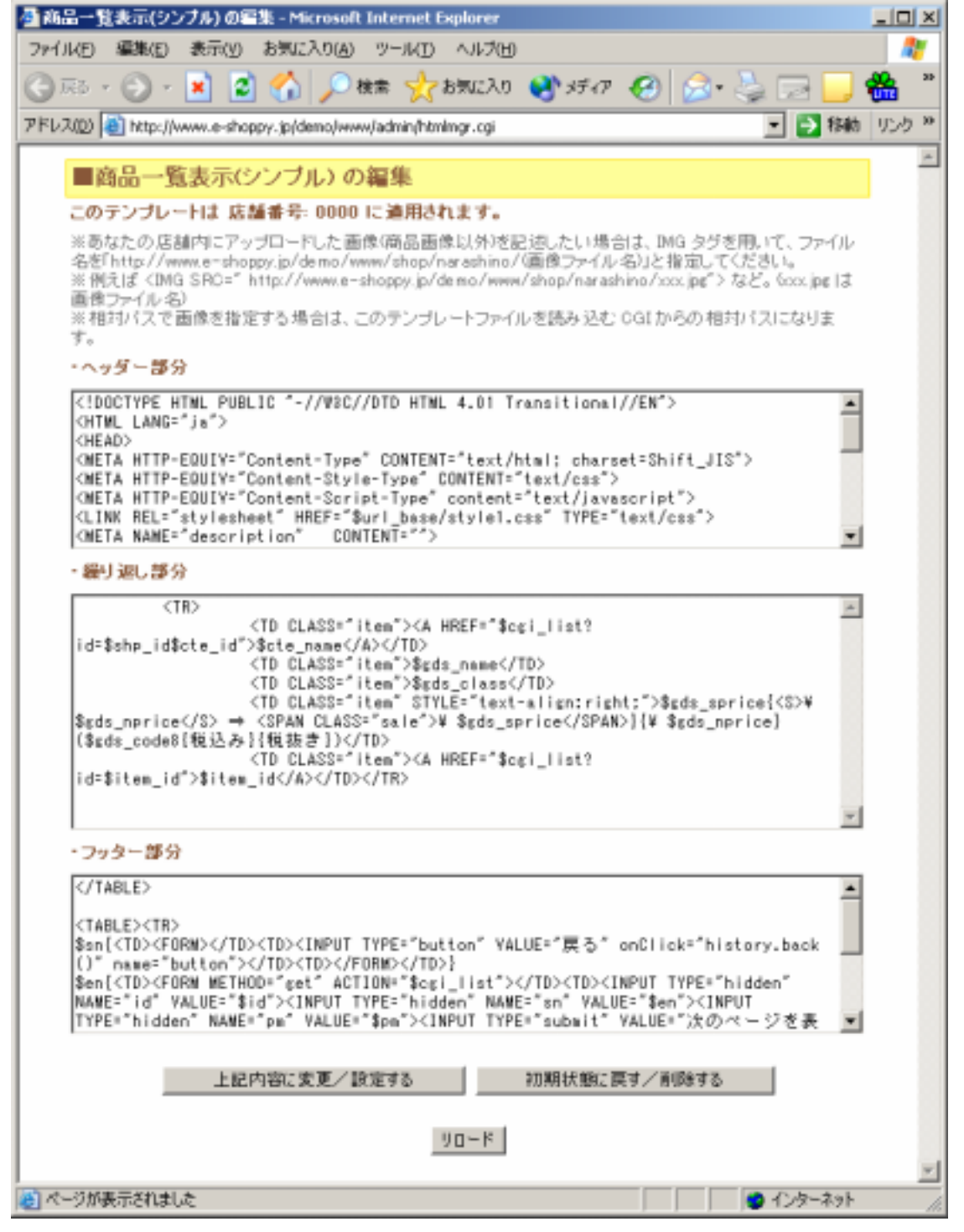

図 1-3-1 店舗内共通テンプレート編集

## 1-3-2 カテゴリ内共通テンプレート編集

各カテゴリ内で共通に利用するテンプレートを編集できます。これによりカテゴリ毎にデザイン を変更することも可能です。

| 🚰 商品表示(単品) の編集 - Microsoft Internet Explorer                                                                                                    | <u>- 🗆 ×</u> |
|----------------------------------------------------------------------------------------------------|--------------|
| ファイル(E) 編集(E) 表示(Y) お気に入り(A) ツール(I) ヘルプ(H)                                                                                                    | <b>1</b>     |
| 🕝 戻る 🗸 🕥 🔹 🛃 🏠 🔎 検索 🥎 お気に入り 📢 メディア 🤣 🍰 🍉 🧾 🏪 🤅                                                                                                    | $\sim$       |
| アドレス(D) 🕘 http://www.e-shoppy.jp/demo/www/admin/htmlmgr.cgi 🔽 ラ 移動                                                                                                    | リンク <b>※</b> |
| ■商品表示(単品)の編集                                                                                                    | <u> </u>     |
| このテンブレートは 店舗番号: 0000 カテゴリ番号: 000 に連用されます。                                                                                                    |              |
| ※あなたの店舗内にアップロードした画像(商品画像以外)を記述したい場合は、IMG タグを用いて、ファイル<br>名を「http://www.e-shoppy.jp/demo/www/shop/narashino/(画像ファイル名)」と指定してください。<br>※例えば <img src="http://www.e-shoppy.jp/demo/www/shop/narashino/xxx.jpg"/> など。(xxx.jpg は<br>画像ファイル名) |              |
| ※相対バスで画像を指定する場合は、このテンフレートファイルを読み込む UGI からの相対バスになります。<br>す。                                                                                                    |              |
| ・<br>ヘッダー部分<br>                                                                                                    |              |
| <pre><!--</td--><td></td></pre>                                                                                                    |              |
|                                                                                                    |              |
| • <a href="~\$cgi_list?id=\$ref_shp_id\$ref_cte_id\$ref_gds_id~">\$ref_gds_name</a><br>                                                                                                    |              |
| ・フッター部分                                                                                                    |              |
| \$is_ref{                                                                                                    |              |

}  

---

  

| <form><br/><input <br="" onclick="history.back()" type="button" value="戻る"/>NAME="button"&gt;<br/></form> |                                                |  |
|----------------------------------------------------------------------------------------------------|------------------------------------------------|--|
| <td><form action="\$cgi_cart" method="get"></form></td> <td></td>                                         | <form action="\$cgi_cart" method="get"></form> |  |
| 上記内容に変更/設定する 初期状態に戻す/削除する                                                                                 |                                                |  |
| リロード                                                                                                    |                                                |  |
|                                                                                                    | ~                                              |  |
| ● ページが表示されました                                                                                             |                                                |  |

図 1-3-2 カテゴリ内共通テンプレート編集

# 2. 運用管理

# 2-1 商品管理

# 2-1-1 新規登録

新規に商品を登録します。

| 🛃 習志野春果店   商                           | 話登録7#-41 - Micr             | osoft Internet Ex     | plorer                                          |                          |          |               |       |         |        |        |
|----------------------------------------|-----------------------------|-----------------------|-------------------------------------------------|--------------------------|----------|---------------|-------|---------|--------|--------|
| ファイル(E) 編集(E                           | 》表示(1) 表示(2) 表现(2入          | かる) ツールの              | 小村田                                             |                          |          |               |       |         |        | 27     |
| <ul> <li>(3) #3 • (3)</li> </ul>       | 💌 🗈 🏠 🍃                     | ेक्षक 👷 २             | ятало 🔥:                                        | 片の 🚱 🍰・                  | 😓 🛛      | -             | 889   | 2       |        |        |
| 7562(D) 1 http:                        | //www.e-shoppy.jp/dem       | io/www./admin/m       | k.form.cgi                                      |                          |          |               |       | 3       | 1 🔁 移動 | リンク 20 |
| ana 1913 - A- 1812, 1814               | PIT 1 20 044-               | 1                     |                                                 |                          |          |               |       |         |        | -      |
| I B S ST H                             | 未达1回00至48。                  | /3-A1                 |                                                 |                          |          |               |       |         |        |        |
|                                        | 商品                          | 番号                    |                                                 |                          | 22       |               |       |         |        |        |
| 彩膜 広日                                  | # カテゴリ                      | 1 3                   | 2錄番号                                            | 10                       | 100-75×  |               |       |         | 在原頭書   |        |
| <b>1</b> 000                           | 0. (2560)                   |                       | 200000                                          |                          |          |               |       | 1       |        |        |
|                                        |                             | 価格                    |                                                 |                          |          |               | 3     | 送料      |        |        |
| 定価 販売価格# 割引価格 割引用間 税込 無料 クール宅配 係数 追加送料 |                             |                       |                                                 |                          |          |               |       |         |        |        |
|                                        |                             | none                  | 年 none 💌                                        | 月 none 🔳 🖯 ~             | -        | -             |       |         |        | -      |
| · · · · ·                              | <u> </u>                    | none 🕒                | 年 none 💌                                        | 月 none 💌 🖯               | 12       |               |       | -       |        | 1.     |
|                                        | モールで表示                      |                       |                                                 | ショップで表示                  |          |               |       | 26 11   | 2      |        |
| 新着                                     | お動め                         | 特価                    | 新着                                              | お勧約                      | 1        | 行業            |       |         |        |        |
|                                        | E                           |                       |                                                 |                          |          |               |       | 1       |        |        |
|                                        | 間達商品1(商品                    | 古香号=名称)               |                                                 | 1                        | 田連商      | 品2(商          | 品番号=名 | (杵)     |        |        |
|                                        |                             |                       |                                                 |                          |          |               |       |         |        |        |
| 26.2                                   | 品設明1 (30文字)                 |                       | 商品说明                                            | (2 (60)文字)               |          | P             | 4品說明3 | 000文    | (F)    |        |
|                                        |                             | 1                     |                                                 | 2                        | ΙГ       |               |       |         | 2      |        |
|                                        |                             | 1                     |                                                 |                          |          |               |       |         |        |        |
|                                        |                             |                       |                                                 |                          |          |               |       |         |        |        |
|                                        |                             | •                     |                                                 | -                        | ·        |               |       |         |        |        |
|                                        |                             |                       |                                                 |                          |          |               |       |         |        |        |
|                                        |                             |                       |                                                 |                          |          |               |       |         |        |        |
|                                        |                             |                       |                                                 |                          |          |               |       |         |        |        |
|                                        |                             |                       |                                                 |                          |          |               |       |         |        |        |
|                                        |                             |                       |                                                 |                          |          |               |       |         | 9      |        |
|                                        | max Disker                  |                       | -                                               |                          |          |               |       |         |        |        |
| 堂称フォームの1                               | 国致 ≝ 室隷7#                   | ームを表示する               |                                                 |                          |          |               |       |         |        |        |
| 10-K                                   |                             |                       |                                                 |                          |          |               |       |         |        |        |
| 10 Do 10 10 10 10                      |                             | M-1231 775            | 0.0104                                          | 100 K (4) + 10 M         |          |               |       |         |        |        |
| 川商品名を記入                                | した場合は色サイズの                  | )違う商品を検討              | 登録することが                                         | 他ともりよう。<br>できます。         | i anna a | 1050          |       |         |        |        |
| ※商品名を記へ<br>※通加送料は希                     | した場合に、近料14g<br>第品個別に追加される)  | と 増加されを借<br>送料です。 個別に | 定したい場合は<br>送料が設定され、                             | この画面で設定してお<br>と局別は、会計時に送 | 和新加加     | されまう<br>Eされまう | F.,   |         |        |        |
| ※追加運輸は、<br>※同一商品の製                     | 1 個以上の購入から8<br>購入個耕に応じて適加   | 近算されます。<br>送料を加算したい   | (場合は、逆称)                                        | 系数0以上の整額)を得              | 定してく     | ださい。          |       |         |        |        |
| ※通報係数をA<br>※通報係数約1                     | VIC設定すると、同一商<br>の場合の利用の調の1  | 結志を[Nの倍数<br>地定がない場合   | <ul> <li>・11 信務入する</li> <li>×1回一商品を1</li> </ul> | ことにさらに通加送利               | が加算さ     | れます。          |       |         |        |        |
| ※定個は購買料                                | の目安となる価格で                   | す。会計には影響              | 観ないため、オ                                         | ーブンプライスの場合に              | 1未紀入     | でも捕し          | ません。  |         |        |        |
| ※通用価値は多                                | 6元11日初で記入してたた<br>6格及びその通用期間 | が指定されてい               | 信はのつ性定の<br>る場合は、通常                              | 通信ではなく割引き値               | 国による     | 会計加付          | 追います。 | ÷       |        |        |
| ※モールトップ:<br>※主ったく未記)                   | こ表示させたい商品は<br>入の「登録フォーム」を   | 「モール」の項目<br>表示させたい場:  | き選択してくださ<br>合は、すべて空れ                            | い。<br>師にします。             |          |               |       |         |        |        |
| ※「査禄力テゴリ<br>※「査禄カテゴ」                   | の選択」「登録フォーム                 | ムの値数の選択               | 」の際に設定利                                         | パ「登録フォームを表               | 示する」き    | と押します         | r.,   |         |        |        |
| ※上記の力テゴ                                | リ項目にある「設定」ポ                 | シンを押して取               | 定を行ってくださ                                        | .).<br>                  |          |               |       |         |        |        |
| ※現在12個の                                | 商品が登録されてい                   | に通知しなのした              | C HINDON/ MAINT                                 | S + ALCONTRONT           | GE TE AN |               |       |         |        |        |
| ※ 登録できる最<br>※ 最初掲載した                   | 大商品点額は100点<br>とくない商品は「掲載    | です。<br>チェック」を外し       | てください。                                          |                          |          |               |       |         |        |        |
| ※殺込みの商                                 | 品は「殺込」にチェック                 | クしてください。              |                                                 |                          |          |               |       |         |        |        |
|                                        | -                           |                       |                                                 | 1                        |          | -             |       |         |        |        |
| このフォーム                                 | を編集する                       | カテゴリを追い               | 加ノ編集する                                          | 色を適加/基                   | 業する      |               | サイズ   | Eight/w | 重する    | 6      |
|                                        |                             |                       |                                                 |                          |          |               |       |         |        |        |
| 管理大二1一                                 | に戻る                         |                       |                                                 |                          |          |               |       |         |        |        |
|                                        |                             |                       |                                                 |                          |          |               | -     | -       | -      | -      |
| のページが表示されま                             | the state                   |                       |                                                 |                          |          |               |       | 9       | レターネット | di.    |

図 2-1-1a 商品登録フォーム 1

カテゴリ& 登録フォームを表示する

登録フォーム 1 で、登録する商品のカテゴリと登録フォームの個数を選択し、登録フォームを表示するボタンをクリックすると、登録フォームが表示されます。

同一商品名でサイズ等が違うものを登録するときは、各共通となる項目欄に値を入力し、 登録フォームの数を選択することで、同一商品を複数同時に登録することができます。

#### このフォームを編集する

商品登録フォーム(登録フォーム 1)の編集をします。登録フォーム 2 には反映されませんの で注意してください。

#### カテゴリを追加 / 編集する

カテゴリの追加・編集をします。共通カテゴリの削除・編集はできません。

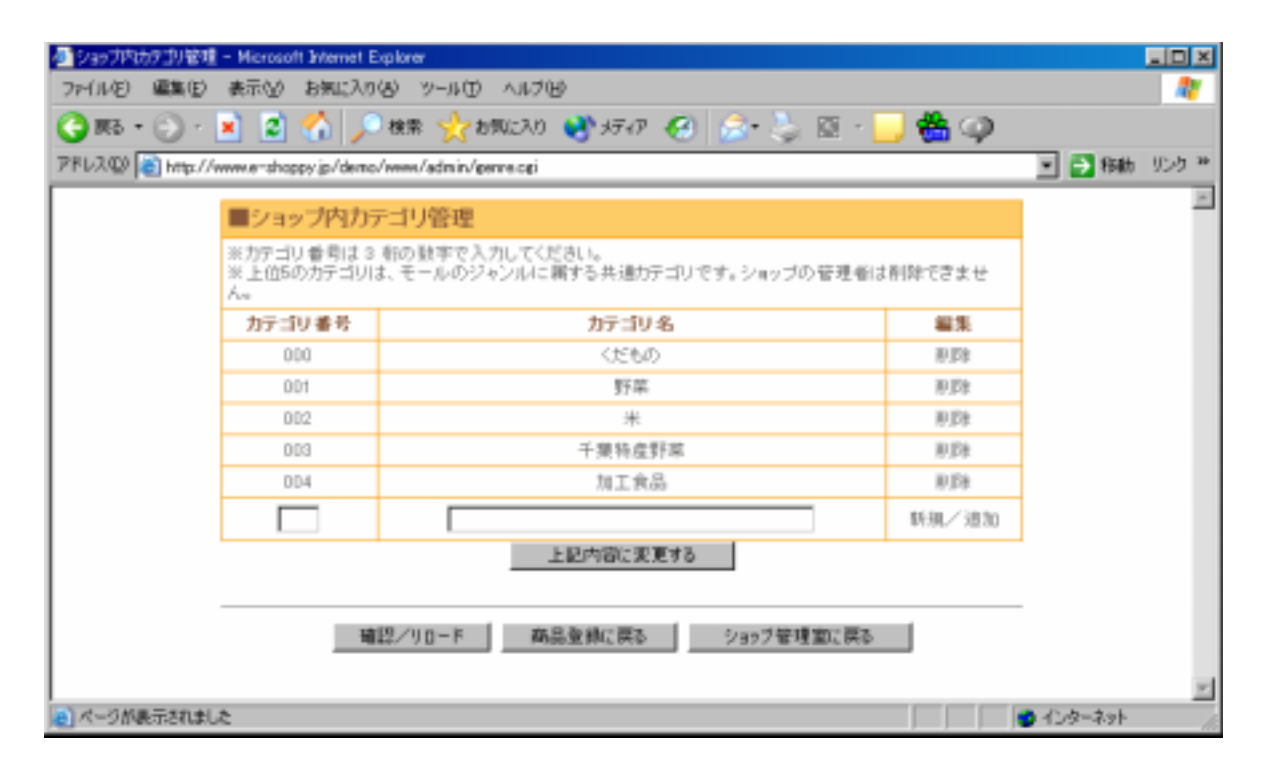

図 2-1-1b ショップ内カテゴリ管理

| (ア)(イ) (ウ) |   |       |              |          | (エ) (オ) |       |         |  |
|------------|---|-------|--------------|----------|---------|-------|---------|--|
| χE         |   | 20,00 |              | 商品番号     |         | 824×  | 大田田田    |  |
|            |   | NO BE | 店番 カテゴリ 登録番号 |          |         | MOD-C | CLAR IX |  |
| M          | 1 | R     | 0000         | 000=くだもの | 00004   |       |         |  |

図 2-1-1c 商品登録フォーム2 1/8

(ア)変更

チェックボックスを外すと、一括登録をするボタンをクリックしても商品が登録されま せん。

(イ)掲載

チェックボックスを外すと、一括登録をするボタンをクリックしても商品が掲載されません。登録はされます。

(ウ)店番、カテゴリ、登録番号

これらの数字の組み合わせで 12 桁の商品番号が決まります。

(エ)商品名(必須)

登録後に変更する場合は、色、サイズ違いの商品すべて変更するように注意してください。

(オ)在庫数(必須)

登録後でも編集画面で増減できます。

# (カ) (キ) (ク) (ケ) (コ)(サ)(シ)(ス)(セ)

|    | 送料    |      |                                                            |    |    |       |    |      |
|----|-------|------|------------------------------------------------------------|----|----|-------|----|------|
| 定価 | 販売価格業 | 割引価格 | 割引期間                                                       | 税込 | 無料 | クール宅配 | 係数 | 追加送料 |
|    |       |      | none ¥ # none ¥ 月 none ¥ 日 ~<br>none ¥ # none ¥ 月 none ¥ 日 |    |    |       |    |      |

図 2-1-1d 商品登録フォーム 2 2/8

#### (カ)定価

定価は購買時の目安となる価格です。会計には影響しないため、オープンプライスの場 合は記入しなくても構いません。

(キ)販売価格(必須)

実売価格を記入してください。ここに記入されている金額で会計されます。

基本料金の設定で売り掛け率を設定した場合、そちらが優先されます。

(ク)割引価格

「(ケ)」で指定した割引期間に該当する場合、販売価格より割引価格が優先されます。 割引価格と売り掛け率の割引期間が重なった場合は、以下のようになります。

優先度 割引価格 > 売り掛け率 > 販売価格

(ケ)割引期間

期間の指定方法は、2-7-2 売り掛け率の説明を参照してください。

(コ)税込

税込にチェックを入れると、販売価格に(税込)と表示され、会計時に税金が加算され ません。

(サ)無料

無料にチェックを入れると、送料が無料になります。

(シ)クール宅配

クール宅配にチェックを入れると、基本料金の設定で入力したクール宅急便追加料金が 加算されます。

(ス)係数

同一商品の購入個数に応じて追加送料を加算したい場合、送料係数(1 以上の整数)を指定 します。

(例)係数 10、送料 500 円の場合

商品 1~10 個購入時 送料 500 円

商品 11~20 個購入時 送料 1000 円

(セ)追加送料

商品個別に追加される送料です。追加送料が設定された商品は、会計時に追加送料が加 算されます。

|    | (ソ) (タ) |     |      | (チ)   | (ツ) | (テ)    |              |              |  |  |
|----|---------|-----|------|-------|-----|--------|--------------|--------------|--|--|
| Ŧ  | ールで表    | নাম | - 32 | コップで表 | 赤   | 26 20  | 6 # 47       |              |  |  |
| 新若 | お勧め     | 特価  | 新若   | お勧め   | 特価  | 42. AM | 6            | 210          |  |  |
|    |         |     |      |       |     |        | 以下の記入が優先されます | 以下の記入が優先されます |  |  |

図 2-1-1e 商品登録フォーム 2 3/8

(ソ)モールで表示(新着、おすすめ、特価品)

モールのトップページに表示させたい場合にチェックします。

(タ)ショップで表示(新着、おすすめ、特価品)

ショップの各ページに表示させたい場合にチェックします。

(チ)種類

「メーカー名」や「型番」などとして使うことができます。

(ツ)色、(テ)サイズ

色サイズの欄は、色・サイズの名称を記述してください。 色サイズ番号と名称の組み合わせは、一組で記述してください。 色名、サイズ名が特にない場合は記述しなくても構いません。 色サイズをあらかじめ登録しておくと商品登録時の手間がはぶけます。

【登録方法】

商品登録フォーム 1 を表示させ、画面下にある色を追加・編集するもしくはサイズを追加・編集するをクリックします。

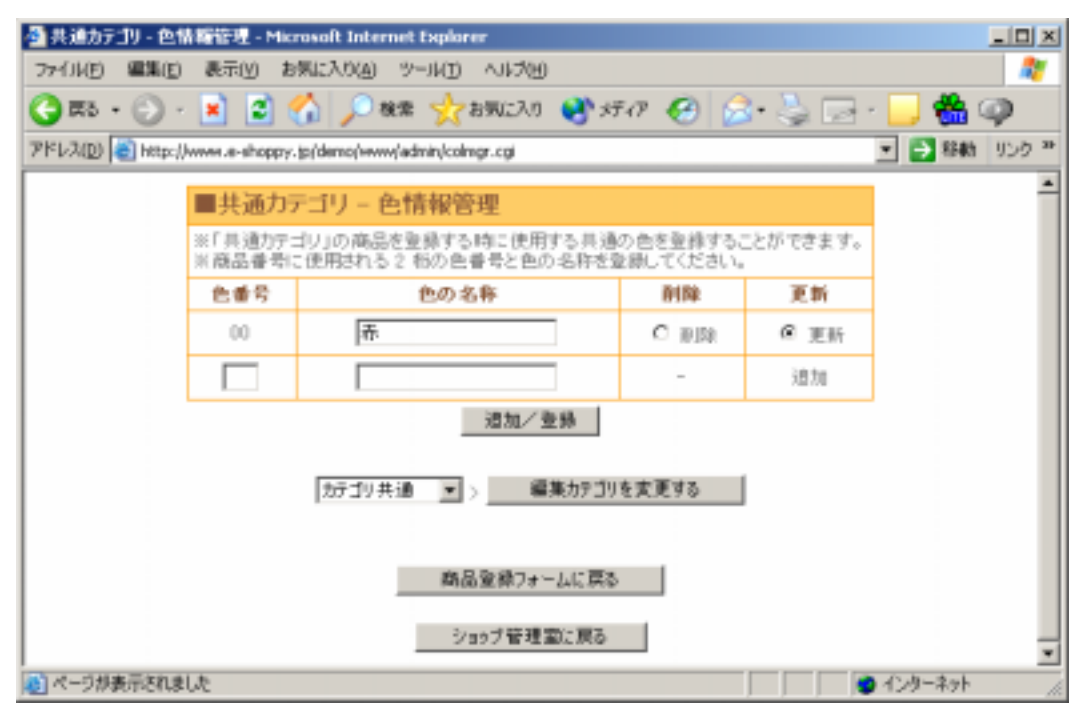

図 2-1-1f 色情報管理画面

色情報管理、サイズ情報管理画面が表示されますので登録したいカテゴリを選択し、番 号・名称を入力し追加 / 登録をクリックします。

以下のように商品登録フォーム2に設定した内容がプルダウンで表示されます。

| 色 | サイズ                 |
|---|---------------------|
|   | ◎ ▼<br>以下の起入が優先されます |

図 2-1-1g 商品登録フォーム 2 4/8

| (٢)           |               |               |               |               |               |
|---------------|---------------|---------------|---------------|---------------|---------------|
| 画像1(JPEG/GIF) | 画像2(JPEG/GIF) | 画像3(JPEG/GIF) | 画像4(JPEG/GIF) | 画像5(JPEG/GIF) | 画像6(JPEG/GIF) |
| 参照            | 参照            | 参照            | 参照            | 参照            | 参照            |

図 2-1-1h 商品登録フォーム 2 5/8

(ト)画像1~6

<mark>参照</mark>ボタンをクリックし、ファイルを選択して画像を登録します。JPEG、GIF 以外の画像 は登録できません。

| (ナ)                |                   |
|--------------------|-------------------|
| これもおすすめ1 (商品番号=名称) | これもおすすめ2(商品番号=名称) |
|                    |                   |

図 2-1-1i 商品登録フォーム 2 6/8

(ナ)これもおすすめ1、2

関連商品は、商品登録フォームの「これもおすすめ 1,2」の欄で設定することができます。

記入は、「商品番号=名称」の形式で記入して頂く必要がありますので、例えば「これもおすすめ1」に

G00000000014=人気商品

のように記入してみて下さい。(商品番号は、既に登録されている番号を指定します)

表示の際には、\$gds\_link1 変数に商品番号 G00000000014 へのリンク、\$gds\_info1 変 数には「人気商品」が自動的にセットされますので、商品表示のテンプレートで以下の ように記述すれば関連商品のリンクが可能になります。

これもおすすめ1 の場合 \$gds\_link1{<a href="\$cgi\_list?id=\$gds\_link1" target="\_blank">\$gds\_info1</a>}

これもおすすめ2の場合 \$gds\_link2{<a href="\$cgi\_list?id=\$gds\_link2" target="\_blink">\$gds\_info2</a>}

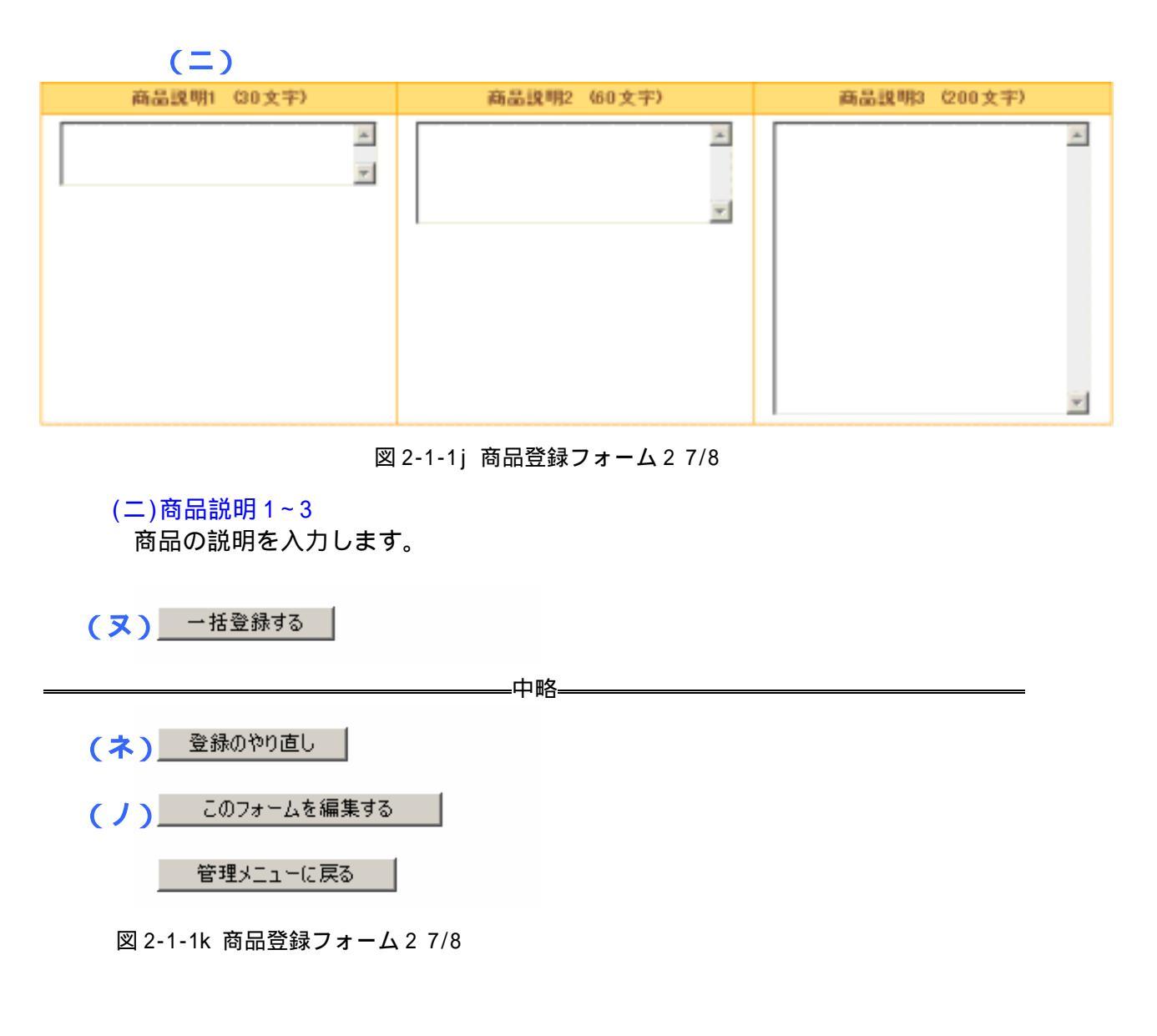

(ヌ)ー括登録する

「(ア)」でチェックボックスにチェックされている商品が登録されます。

(ネ)登録のやり直し

商品登録フォーム1に戻ってカテゴリを選択し、登録フォームの個数を選択します。 (ノ)このフォームを編集する

商品登録フォーム、登録フォーム2の編集をします。

#### 2-1-2 単品編集

ショップ管理室画面で、編集したい商品の商品番号 12 桁を入力し、編集 / 実行ボタンをクリック します。登録時と同様の入力画面が表示されるので、修正したい項目を入力し、上記内容に変更 するボタンをクリックします。変更しない項目は、そのままで構いません。

商品画像も指定しなければ(空白のままであれば)元の画像がそのまま利用できます。画像の削除 は「2-1-3 画像削除」でできます。

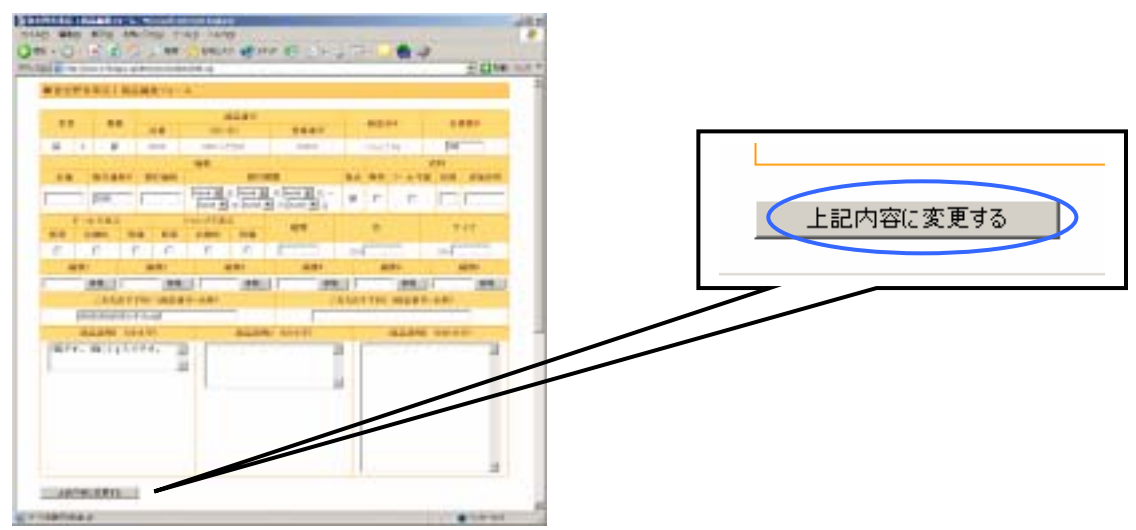

図 2-1-2 単品編集

### 2-1-3 閲覧編集

登録されている商品の一覧が表示されるので、編集したい商品の目的に合ったボタンをクリック して編集してください。

| e-shopp         | vy.p/cenciwwwjacmin/go | smgr.cgi |                |      |      |      |
|-----------------|------------------------|----------|----------------|------|------|------|
| ■全商品閲覧。<br>商品#号 | / 編集<br>商品名            | 在庫表示     | 価格             | 表示管理 | 画像削除 | 商品管理 |
| G000000000000   | さくらんば                  | 95       | ¥ 3,000        | 編集   | 編集   | 編集   |
| G000000000002   | りんご1kg                 | 100      | ¥ 2,000        | 編集   | 編集   | 編集   |
| G000000000003   | CR共通ボトルタッグ             | 92       | ¥ 3,000        | 編集   | 編集   | 編集   |
| G000000100001   | ۲∆۲                    | 100      | ¥ 2,000        | 編集   | 編集   | 編集   |
| G000000100002   | とうもろこし                 | 100      | ¥ 900          | 編集   | 編集   | 編集   |
| G000000200001   | コシヒカリ                  | 98       | ¥ 5,000        | 編集   | 編集   | 編集   |
| G000000300001   | びわ                     | 10       | ¥ 1.000        | 編集   | 編集   | 編集   |
| G000000400001   | びわジュース                 | 95       | ¥ 700<br>¥ 500 | 編集   | 編集   | 編集   |

図 2-1-3a 全商品閲覧 / 編集

#### 表示管理

各商品毎の表示を、テンプレートから HTML を記述して変更することができます。 この際、埋め込まれている変数(\$xxxx)や特殊記号([xxxx])の部分は、削除すると正 常に表示されないことがありますので、注意して編集してください。

| 🚰 商品表示(単品) の編集 - Microsoft Internet Explorer                                                                                                    | -DX          |
|----------------------------------------------------------------------------------------------------|--------------|
| ファイル(E) 編集(E) 表示(Y) お気に入り(A) ツール(I) ヘルブ(H)                                                                                                    | <b>R</b>     |
| 🕝 戻る - 🕥 - 💌 😰 🏠 🔎 検索 ☆ お気に入り 🔮 メディア 🔗 😒 🎭 🔜 🌄 🏪                                                                                                    | $\mathbf{Q}$ |
| アドレス(D) 😰 http://www.e-shoppy.jp/demo/www/admin/htmlmgr.cgi                                                                                                    | ) リンク *      |
| ■商品表示(単品)の編集                                                                                                    | 4            |
| ■ 1000 またりペーロン シン編末<br>このテンプレートは 広越兼要: 0000 カテゴリ兼要: 000 商品登録委員: 00001 に適用されます。                                                                                   |              |
| ※あなたの店舗内にアップロードした画像(商品画像以外)を記述したい場合は、IMG タグを用いて、ファイル                                                                                                    |              |
| 名を「http://www.e-shoppy.jp/demo/www/shop/narashino/(画像ファイル名)」と指定してください。<br>※例えば (IMG SRC="http://www.e-shoppy.jp/demo/www/shop/parashino/xxx.jpg") など。(xxx.jpg.jd |              |
| 画像ファイル名)<br>※相対パファ画像を指定する場合は、この子にゴレートコッイルを得るいないたのが知られてフロセルはま                                                                                                    |              |
| 大幅がバスで回転を確定する場合は、このチンクレードクバイルをおみたらではからの相外バスになります。<br>す。                                                                                                    |              |
| ・ヘッダー部分                                                                                                    |              |
| <pre><!DOCTYPE HTML PUBLIC "-//V3C//DTD HTML 4.01 Transitional//EN">    </pre>                                                                                   |              |
| <pre>(HEAD) (MEAD) (META NITE-EQUIV="Content-Type" CONTENT="text/big1: charact=Shift IIS")</pre>                                                                 |              |
| <heta content="text/css" http-equiv="Content-Style-Type"></heta>                                                                                                 |              |
| <pre>KMEIA HTTP-EQUIV= Content-Script-Type content= text/javascript &gt;</pre>                                                                                   |              |
| <pre><meta content="" name="description"/></pre>                                                                                                    |              |
| <ul> <li>         · 編号返し部分         ·          ·          ·</li></ul>                                                                                             |              |
| • <a href="\$cgi_list?id=\$ref_shp_id\$ref_cte_id\$ref_gds_id">\$ref_gds_name</a><br>                                                                            |              |
|                                                                                                    |              |
|                                                                                                    |              |
|                                                                                                    |              |
|                                                                                                    |              |
|                                                                                                    |              |
| ×                                                                                                    |              |
| ・フッター部分                                                                                                    |              |
| \$is_ref{                                                                                                    |              |

}  || (TABLE) (TD) (FORM) |  |
| ``` (IN/ID/CPORM) ``` |  |
| NAME="button"> |  |
| |  | |
| 上記内立に変更/授完する 抑抑症的に更オノ細胞する |  |
| LIGHTWARK REFY BAREFO |  |
| リロード |  |
|  | \* |
| NT 2 / 1 / 1 / 1 / 1 / 1 / 1 / 1 / 1 / 1 / | 16 |
図 2-1-3b 商品表示(単品)の編集

画像削除

登録されている画像を削除する場合に利用します。

削除したい画像にチェックをして、上記選択画像を削除するボタンをクリックすると画像 が削除されます。

画像を追加する場合は、「2-1-3 商品管理」もしくは「2-1-3 画像一括登録」から行って ください。

| - 🕞 - 🖹 🖹 🏠 🔎 8               | 儒 ☆ 詩            | ພະກາ 🥹      | メディア 🄇  | 8 🗟              | 50     | - 🔜 🏀 🕯  |  |
|-------------------------------|------------------|-------------|---------|------------------|--------|----------|--|
| ncp://www.e-snoppy.p/demolwww | (acınır) gasingi | .og         |         |                  |        | <u> </u> |  |
| ■商品画像削除                       |                  |             |         |                  |        |          |  |
| ・さくらんぼ                        | _                |             |         |                  |        |          |  |
| 前品香亏                          |                  |             | GUUDO   | 00000001         |        |          |  |
| 信格                            |                  |             | 3       | 000              |        |          |  |
| 在厚                            |                  |             | 2003-0  | 90<br>4-20 14:42 |        |          |  |
| 商品コード                         | 面食1              | 561 <u></u> |         |                  |        |          |  |
| 140.00-1                      | 未登録              | 未登録         | 未受録     | 未登録              | 未登録    | 未登録      |  |
| GG00000000000150100           |                  |             |         |                  |        |          |  |
| GG00000000001 S0101           | 1.00             | 1.04        | 未登錄     | 未登錄              | 未登録    | 未登録      |  |
|                               |                  |             |         |                  |        |          |  |
|                               | 上記選択画            | 像を削除する      | 91      | 0-14             |        |          |  |
|                               |                  |             |         |                  |        |          |  |
| ※画像を追加する場合                    | は、「商品管           | 38190KI31   | 直像一括3   | を誇しから行う          | 570230 |          |  |
| 全商品閲覧/                        | 「編集に戻る」          | 1 3         | を理メニュー( | こ戻る              |        |          |  |
|                               |                  |             |         |                  |        |          |  |

図 2-1-3c 商品画像削除

#### 商品管理

単品編集と同様に修正したい項目を入力し、上記内容に変更するボタンをクリックします。 変更しない項目はそのままで構いません。商品画像も指定しなければ元の画像がそのまま 利用できます。

商品を削除する場合は変更のチェックを外し、上記内容に変更するボタンをクリックします。

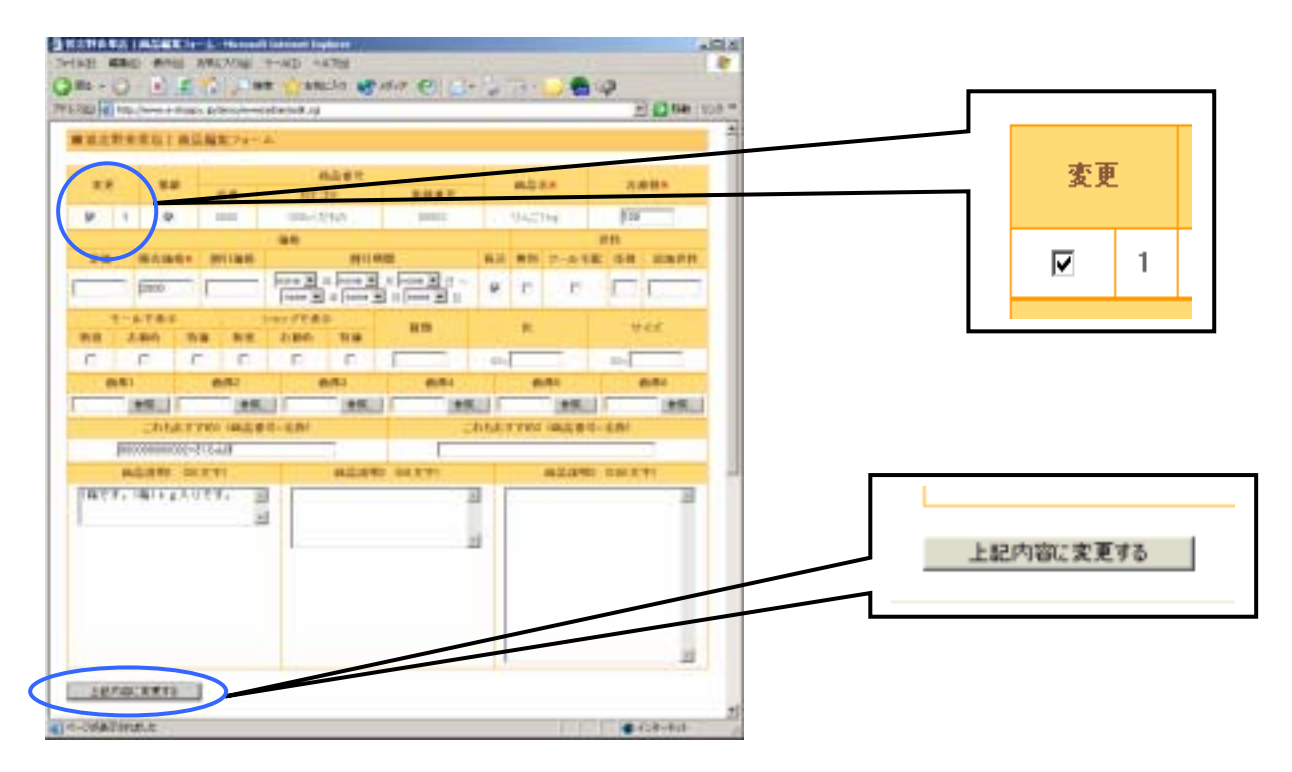

図 2-1-3d 商品管理

## 画像一括登録

現在登録されている商品の画像を、一括して登録することができます。

| ●高品画像→話意錄 - Microsoft Internet Biplorer                                                                |                           |              |           |           |             |       |  |  |  |  |
|----------------------------------------------------------------------------------------------------|---------------------------|--------------|-----------|-----------|-------------|-------|--|--|--|--|
| 7ヶイルビ 編集化 表示化                                                                                          | 0 お気に入り(4) ワール            | 10 ~14700    | -         |           |             |       |  |  |  |  |
| 😋 R6 • 🐑 · 💌                                                                                           | 2 🞧 🔎 <del>(</del> # 5    | (78期に入り 😪 火  | F17 😧 🔂 👌 | 🍃 🖂 • 🖵 🧱 | Ø           |       |  |  |  |  |
| PFI/200 Nttp://www.e-s                                                                                 | hoppy .jp/demo/www/admin/ | lgdsmgr /cgi |           |           | 2 840       | 959 * |  |  |  |  |
| ■商品画像一括登録                                                                                              |                           |              |           |           |             |       |  |  |  |  |
| 商品コード<br>商品名                                                                                           |                           | 画像2          | 面像3       | 面像4       | 直然5         |       |  |  |  |  |
| GG000000000150100 ද<br>ප්රවරාෂ්                                                                        | 参照                        | 参照           | 参照        | 参照        | 参照。         |       |  |  |  |  |
| GG0000000000150101<br>さくちんば                                                                            | 李颀                        | 参强           | 参税        | 李冠        | 参级.         |       |  |  |  |  |
| GG0000000000250000                                                                                     | 参照                        | 参照           | 参照        | 参照        | 参照。         |       |  |  |  |  |
| GG00000000000000000000000000000000000                                                                  | 李颀                        | 参祝           | 参段        | 参照        | 参级.         |       |  |  |  |  |
| GG00000010000150200 [                                                                                  | 参照                        | 多照           | 参照。       | 参照        | 参照。         |       |  |  |  |  |
| GG00000010000150201                                                                                    | 参照                        | 参报           | 参级        | 李弱        | <b>*%</b> . |       |  |  |  |  |
| GG00000010000150202 [                                                                                  | 参照                        | 参照           | 参照        | 参照        | 参照。         |       |  |  |  |  |
| GG00000010000250000<br>とうわろこし                                                                          | 参照                        | 参报           | 参级        | 李弱        | 参级.         |       |  |  |  |  |
| GG00000020000150100 [                                                                                  | 参照                        | 参照           | 参照。       | 参照。       | 参照。         |       |  |  |  |  |
| GG00000020000150101<br>=シヒカリ                                                                           | 登録                        | 参报           | 参级        | 李弱        | 参级.         |       |  |  |  |  |
| GG00000030000150000 [                                                                                  | 参照                        | 参照           | 参照。       | 参照        | 参照。         |       |  |  |  |  |
| GG00000040000150000<br>びわジュース                                                                          | 参照                        | 参报           | 参级        | 李弱        | <b>*%</b> . |       |  |  |  |  |
| ※上記病品価値な一括登録します。<br>※全級可能な面倒は GIF もしくは JPEG 画像です。<br>※一面に登録可能な面倒の総動ま 1000 パイト以下です。<br>※空職の場合は上書きされません。 |                           |              |           |           |             |       |  |  |  |  |
| -括査得する ( イ                                                                                             | )                         |              |           |           |             |       |  |  |  |  |
|                                                                                                    | 全商品間                      | 総/編集に戻る      | 管理メニューに戻る |           |             |       |  |  |  |  |
|                                                                                                    |                           |              |           |           |             |       |  |  |  |  |
| 4                                                                                                    |                           |              |           |           |             |       |  |  |  |  |
| こ ページが表示されました                                                                                          |                           |              |           |           | 🙁 インターネット   |       |  |  |  |  |

#### 図 2-1-3e 画像一括登録

#### (ア)参照

参照ボタンをクリックし、画像ファイルを選択します。JPEG、GIF 以外は登録できません。

#### (イ) 一括登録する

└ ─ 括登録するボタンをクリックすると画像が登録されます。

# 2-2 ショップメールニュース配信

#### 2-2-1 DM 配送予約

DMの配送予約をします。

| 🖉 DM       | 已送予約/                | ~ 編集         | - M         | icros       | oft I          | inter | net E         | Explorer                                 |                   |  |  |
|------------|----------------------|--------------|-------------|-------------|----------------|-------|---------------|------------------------------------------|-------------------|--|--|
| ファイル       | (E) 編集               | ( <u>E</u> ) | 表示          | (⊻)         | お気             | (に入   | り( <u>A</u> ) | ツール(ビーヘルプ(圧)                             | - R               |  |  |
| <b>(</b> ] | छ • 🕤                | ) - (        | ×           | 2           | 1              |       | $\bigcirc$    | 検索 🥎 お気に入り 📢 メディア 🚱 忌 - 🍉 🥬              | 🏪 🏻               |  |  |
| アドレス       | (D) 🙆 htt            | p://w        | ww.e        | -shop       | ру.јр          | )/dem | io/ww         | w/admin/dmlmgr.cgi 🗾 🕞 移動                | - リンク <b>&gt;</b> |  |  |
|            |                      | a '¥         | <b>マ</b> 4/ | 5 /         | 佑を             | ŧ     |               |                                          |                   |  |  |
|            |                      | に达           | Ţŗŧ         | ୬∕_         | 彩展ら            | Ē     |               |                                          |                   |  |  |
|            | Ⅰ. 配达构任<br>▼配送封象 ▼指定 |              |             |             |                |       |               |                                          |                   |  |  |
|            |                      | 1 Dec        |             |             |                |       |               |                                          |                   |  |  |
|            | ・謹生日                 |              |             |             |                |       |               | 年   月   □<br>※例 (空欄) 年 01 月 01 日など。      |                   |  |  |
|            | ・性別                  |              |             |             |                |       |               | <ul> <li>指定なし 〇 男性 〇 女性</li> </ul>       |                   |  |  |
|            |                      |              |             |             |                |       |               |                                          |                   |  |  |
|            | ・ボイン                 | •敖()         |             | min         | i – <b>m</b> a | ax)   |               | ※(最小値)-(最大値)で範囲を指定してください。例 0-200 な<br>ど。 |                   |  |  |
|            | ・趣味                  |              |             |             |                |       |               | 選択してください。 💌                              |                   |  |  |
|            | ・好み                  |              |             |             |                |       |               | 選択してください。                                |                   |  |  |
|            | 2. 配送                | 予約           | 日時          |             |                |       |               |                                          |                   |  |  |
|            |                      |              |             | 5月          |                |       |               | ● <b>只今の時刻:</b><br>5月12日16時27分42秒        |                   |  |  |
|            | B                    | 月            | 火           | ж           | *              | 金     | ±             | ●配送予約日付:                                 |                   |  |  |
|            |                      |              |             |             | 1              | 2     | 3             | 2003年05月12日 💌                            |                   |  |  |
|            | 4                    | 5            | 6           | 7           | 8              | 9     | 10            | ●配送予約時間:                                 |                   |  |  |
|            | 11                   | 12           | 13          | 14          | 15             | 16    | 17            | 16 💌 時 30 💌 分                            |                   |  |  |
|            | 25                   | 26           | 20          | 21          | 22             | 20    | 24            |                                          |                   |  |  |
|            | 20                   | 20           | 21          | 6 B         | 24             | 00    | 01            |                                          |                   |  |  |
|            | В                    | 月            | ·k          | rk ⊍<br>√rk | *              | 숮     | +             |                                          |                   |  |  |
|            | 1                    | 2            | 3           | 4           | 5              | 6     | 7             |                                          |                   |  |  |
|            | 8                    | 9            | 10          | 11          | 12             | 13    | 14            |                                          |                   |  |  |
|            | 15                   | 16           | 17          | 18          | 19             | 20    | 21            |                                          |                   |  |  |
|            | 22                   | 23           | 24          | 25          | 26             | 27    | 28            |                                          |                   |  |  |
|            | 29                   | 30           |             |             |                |       |               |                                          |                   |  |  |

図 2-2-1a DM 配送予約 1/2

配送属性

誕生日、性別、ポイント数、趣味、好みを指定することにより、お客様に合った内容の DM の配送 が可能です。

リストアップされるお客様は会員登録時にお知らせ情報を「購読する」を選択した方のみです。

誕生日の指定は年、月、日それぞれ1つずつでも指定可能です。

配送予約日時

DM を配送する日時を予約します。デフォルトでは当日を含めた 10 日間予約可能です。 配送されるタイミングは cron の設定で異なります。モール管理者にお問い合せ下さい。

| <b>立跡曲ち・</b> 日動地です。                                         |          |
|-------------------------------------------------------------|----------|
| サブジェクト(題名)                                                  |          |
|                                                             |          |
| <b>送信者名:</b> 習志野青果店<br><b>送信者メールアドレス:</b> info@e-shoppy.com |          |
| 本文:                                                         |          |
|                                                             | <b>A</b> |
|                                                             |          |
|                                                             |          |
|                                                             |          |
|                                                             |          |
|                                                             | -        |
| <顧客名(ctm_name)を参照表示させたい場合は、\$* マーク(変数表記)を使って記述してください。       |          |

図 2-2-1b DM 配送予約 2/2

配送内容 サブジェクトと本文を記入します。

#### 2-2-2 DM 予約確認

予約されている DM の一覧が表示されます。

削除ボタンをクリックすると、予約が削除されます。編集ボタンをクリックすると、DM 配送予約 画面と同じような画面が表示されます。日時や本文の変更が可能です。

| ■ DM配送予約一覧 -                                                          | DM配送予約一覧 - Microsoft Internet Explorer 📃 |               |      |     |   |    |      |                     |       | _ 🗆 🗙 |            |
|-----------------------------------------------------------------------|------------------------------------------|---------------|------|-----|---|----|------|---------------------|-------|-------|------------|
| ファイルビ 編集化                                                             | 表示(Y) お気に入り(A) (                         | ツール(11) ^     | ルブ(出 | 0   |   |    |      |                     |       |       | - <b>*</b> |
| 😋 हरू • 🕥 - 💌 😰 🏠 🔎 क्षेन्न 🥎 श्रेन्द्राट्रीण 🚳 ४५२८७ 🧐 😥 🧐 😓 - 🌄 先 🥥 |                                          |               |      |     |   |    |      |                     |       |       |            |
| アドレス(D) 🙋 http://w                                                    | ww.e-shappy.jpjdemo/www/a                | admin/idmimgr | .cgi |     |   |    |      |                     | •     | > 移動  | リンク **     |
| ■DM配送子                                                                | 約一階                                      |               |      |     |   |    |      |                     |       |       | *          |
| I DWBUS 1                                                             | *7 35                                    |               | 10 A | 美村会 |   |    |      |                     |       |       |            |
| 登録番号/                                                                 | 顕名                                       |               |      |     |   | 87 | 予定発行 | 更新日                 | 利除 雪湖 | 編集    | - 8        |
| 于約日時                                                                  |                                          | 逐生日           | 頭    | 카   | 喋 | 外み | 部族   |                     |       |       |            |
| E00000001<br>2003/05/13 11:                                           | ジョップメールニュー<br>ス Ver.1                    | -年-月<br>-日    | -    | -   | - | -  | 1    | 2003-05-13<br>10:55 | 削除    | 編集    | D          |
| 管理メニュー(                                                               | 戻る                                       |               |      |     |   |    |      |                     |       |       |            |
|                                                                       |                                          |               |      |     |   |    |      |                     |       |       |            |
|                                                                       |                                          |               |      |     |   |    |      |                     |       |       | *          |
| 💼 ページが表示されまし                                                          | t.                                       |               |      |     |   |    |      |                     | 🥑 インタ | ーネット  | 1          |

図 2-2-2 DM 予約確認

#### 2-2-3 DM 配送履歴

配送済みDMの一覧が表示されます。

題名をクリックすると配信されたメール内容をブラウザ上に表示することができます。 発行部数をクリックすると送信ログをダウンロードすることができます。 発行部数にチェックを入れてクリックするとブラウザ上に表示することができます。 発行部数が多い場合はダウンロードを行って下さい。

| 🖉 DM配送履票 - Microsoft                   | Internet Exp                                             | olorer                                                                                 |                                       |                                     |                   |           | _D×   |
|----------------------------------------|----------------------------------------------------------|----------------------------------------------------------------------------------------|---------------------------------------|-------------------------------------|-------------------|-----------|-------|
| ファイル(E) 編集(E) 表示(                      | 図 お気に入                                                   | り(A) ツール(エ) ヘルプ()                                                                      | Ъ                                     |                                     |                   |           | 27    |
| 😋 🕫 • 🕥 · 💌                            | 2 🏠 ,                                                    | 🔎 検索 🤸 お気に入り                                                                           | 0 😢 メディ                               | P 🙆 🍰                               | 🕹 🖬 • 📘           | J 🖀 🥥 🛛   |       |
| アドレス(D) 💨 http://www.e-                | shoppy.jp/dem                                            | o/www/admin/dmimgr.cgi                                                                 |                                       |                                     |                   | 💌 🔁 移動    | リンク ※ |
| ************************************** | DM配送開<br>配送されたり<br>題名をクリック<br>発行部数をク<br>発行部数で予<br>発行部数が予 | <b>関歴</b><br>Mリストです。<br>7すると配信されたメール<br>リックすると送信ログをグ<br>Faックを入れてクリックす<br>SL1場合はダウンロードを | 内容をブラウ<br>ウンロードす<br>るとブラウザ<br>、行って下さい | げ上に表示するこ<br>ることができます。<br>日に表示することが。 | とができます。<br>ふできます。 |           | 4     |
| 3                                      | 登録番号                                                     | 配送日時                                                                                   | 面名                                    | 発行者名                                | 発行部数              |           |       |
| E                                      | 00000000                                                 | 2003-05-12 17:11                                                                       | test                                  | 習志野青果店                              |                   |           |       |
|                                        |                                                          | モールす                                                                                   | 管理室に戻る                                |                                     |                   |           | ×     |
| (を) ページが表示されました                        |                                                          |                                                                                        |                                       |                                     |                   | 🥶 インターネット | 16    |

図 2-2-3 DM 配送履歴

# 2-3 入金、送付管理

# 2-3-1 検索、送付確認

検索条件を入力することにより、お買い上げ頂いたお客様の入金、送付の管理、注文の削除がで きます。

| ■注文情報確認                     |                                                                |  |  |  |  |  |  |
|-----------------------------|----------------------------------------------------------------|--|--|--|--|--|--|
| ※注文情報の検索条件を<br>※空欄の場合は、対象とな | ※注文情報の検索条件を指定してください。<br>※空欄の場合は、対象となる注文情報をすべて表示します。            |  |  |  |  |  |  |
| ▼検索項目                       | ▼検索キー                                                          |  |  |  |  |  |  |
| ・お客様名                       |                                                                |  |  |  |  |  |  |
| ・メールアドレス                    |                                                                |  |  |  |  |  |  |
| ・お客様番号                      | ※ M + 8 桁の半角英数字で記入してください。                                      |  |  |  |  |  |  |
| ・商品名                        |                                                                |  |  |  |  |  |  |
| ・商品番号/商品コード                 | ※ G + 12 桁の商品番号もしくは、G + 12 + S + 4 桁の商品コードを半角英数字で記入してくださ<br>い。 |  |  |  |  |  |  |
| ・注文番号                       | ※ D + 8 桁の注文番号を半角英数字で記入してください。                                 |  |  |  |  |  |  |
| ・入金確認                       | ●指定しない ○未 ○済                                                   |  |  |  |  |  |  |
| ・送付確認                       | ●指定しない ○未 ○済                                                   |  |  |  |  |  |  |
| ・注文日                        | □ 年 □ 月 □ 日~ □ 年 □ 月 □ 日<br>※期間の開始日と終了日を記入してください。              |  |  |  |  |  |  |
| ・表示件数                       | 10 個づつ 🗸 検索/実行                                                 |  |  |  |  |  |  |

図 2-3-1a ショップ管理室

| @1注                                           | 🚰 注文情報検索結果 - Microsoft Internet Explorer 📃 📃                        |      |      |      |      |      |                     |          |              |  |
|-----------------------------------------------|---------------------------------------------------------------------|------|------|------|------|------|---------------------|----------|--------------|--|
| 771                                           | ファイル(E) 編集(E) 表示(V) お気に入り(A) ツール(T) ヘルプ(H)                          |      |      |      |      |      |                     |          | -            |  |
| 😋 हुठ 🔹 📀 🔹 😰 🏠 🔎 検索 🧙 お気に入り 🔇 メディア 🤣 🍰 🍉 - 📒 |                                                                     |      |      |      |      |      |                     | <b>)</b> |              |  |
| アドレ                                           | アドレス(D) 🙆 http://www.e-shoppy.jp/demo/www/admin/paymgr.cgi 💽 移動 リンク |      |      |      |      |      |                     |          | リンク <b>※</b> |  |
|                                               | ■注文情報検索結果                                                           |      |      |      |      |      | <b></b>             |          |              |  |
|                                               | 注文番号                                                                | お客様名 | 決済金額 | 支払方法 | 入金確認 | 送付確認 | 注文日                 | 削除       | 詳細           |  |
|                                               | D00000008                                                           | 小川香織 | 320  | 銀行振込 | 未    | 未    | 2003-02-05<br>15:35 | 削除       | 詳細           |  |
|                                               | 再検索                                                                 |      |      |      |      |      |                     |          | T            |  |
| A                                             | ミージが表示され                                                            | ました  |      |      |      |      |                     | 🥑 インター   | -ネット         |  |

図 2-3-1b 注文情報検索結果

詳細ボタンをクリックすると、顧客情報ページが表示されます。

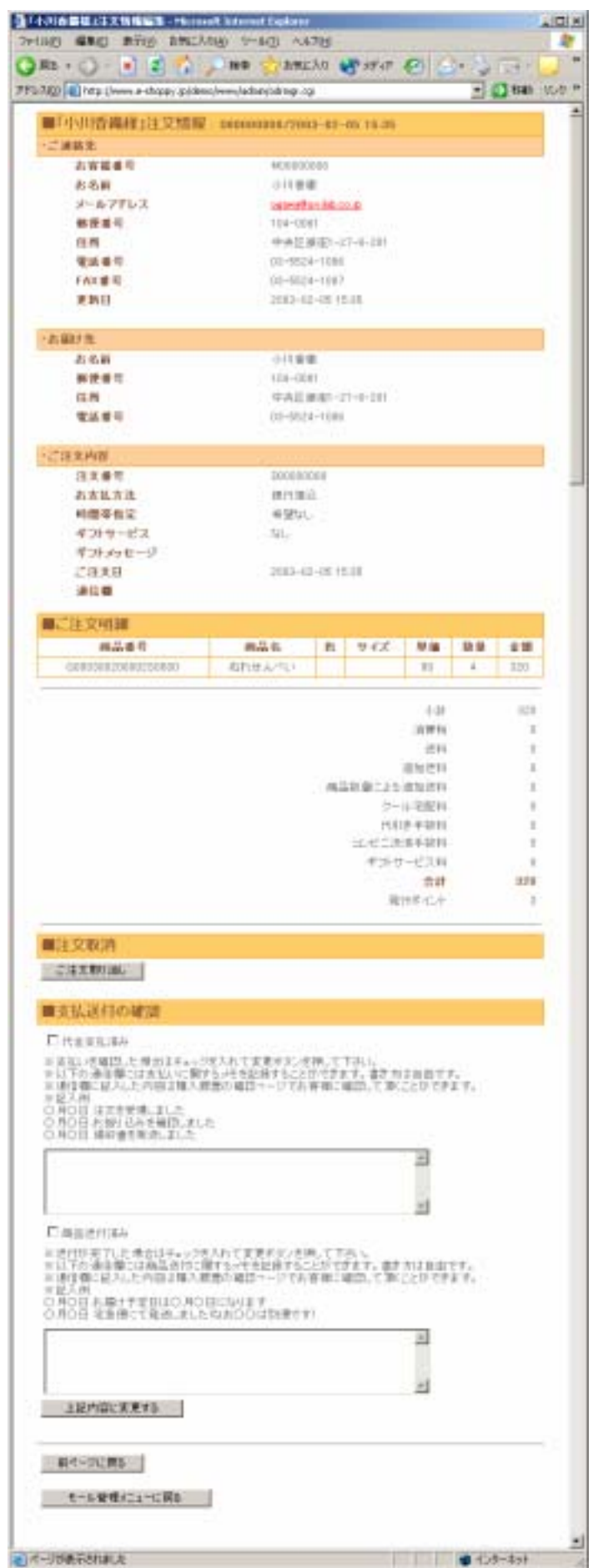

#### 入金確認

入金を確認したら、「代金支払済み」チェ ックボックスにチェックして、上記内容に 更新するボタンをクリックしてください。 「2-3-1b 注文情報検索結果」入金確認の欄 が「未」 「済」に変わります。

#### 送付確認

送付を確認したら、「商品送付済み」チェ ックボックスにチェックして、上記内容に 更新するボタンをクリックしてください。 「2-3-1b 注文情報検索結果」送付確認の欄 が「未」 「済」に変わります。

#### 注文取り消し

注文を取り消します。一部の商品だけを取 り消しにすることはできません。

この画面で入力した情報はお客様からも 閲覧可能です。

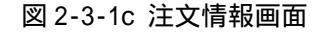

# 2-4 売上集計

# 2-4-1 売上集計表示

集計対象とする年月を入力すると、各日にちごとの売上げ金額と、一ヶ月の合計売上金額が表示 されます。

| 🛃 売上集計 [2003年     |                                   |                    |                        |             |           |                   |
|-------------------|-----------------------------------|--------------------|------------------------|-------------|-----------|-------------------|
| ファイル(E) 編集(E)     | 表示(が) お気に入り(A                     | シットルロ ヘルス          | 7(B)                   |             |           | 2                 |
| Ġ हरु • 🕤 -       | 🖹 🛢 🏠 🔎                           | 検索 🥎 お気に           | 入り 🔮 メディア 🚱 🝰 🍣        | 🖕 🖂 - 🔜 🍓 🥥 |           |                   |
| アドレス(2) 📵 http:// | www.e-shoppy.jp/demo/w            | ww/admin/total.cgi |                        |             | 💌 🔁 移動    | リンク <sup>20</sup> |
|                   | ■売上集計(習ま                          | (野青果店)             |                        |             |           | A                 |
|                   | 開始日:2003 年 02                     | 月01日               |                        |             |           |                   |
|                   | <b>終了日:2003</b> 年05<br>※月/日は2桁の半角 | 月12日<br>(数字で入力してく) | 集計/実行<br>ださい。          |             |           |                   |
|                   |                                   | 集計期間 [20           | 03年02月01日~ 2003年05月12日 | ]           | 1         |                   |
|                   | 日付                                | 売上金額               | グラフ                    |             |           |                   |
|                   | 2003-02-04                        | 17,500             |                        | 47%         | ]         |                   |
|                   | 2003-02-13                        | 5,000              | 13%                    |             | 1         |                   |
|                   | 2003-03-07                        | 15,000             | 40%                    |             | 1         |                   |
|                   | 売上総合計                             | 37,500             |                        |             |           |                   |
| 1                 |                                   |                    |                        |             |           |                   |
| 1                 |                                   |                    | 管理メニューに戻る              |             |           |                   |
|                   |                                   |                    |                        |             |           | *                 |
| 〇〇 ページが表示されまし     | đ.                                |                    |                        |             | 2 インターネット | 16                |

図 2-4-1 売上集計表示

## 2-5 検索集計

### 2-5-1 検索集計表示

集計したい期間を入力し、<br />
集計/実行ボタンをクリックすると、ショップ内で検索されたキーワードのランキングを表示することができます。

| 這個內検索集計 (2003年01月)           | 01 🗄 ~~ 200                                                 | 03年05月12日]-1       | Microsoft Inter | net Explorer    |           |        |  |
|------------------------------|-------------------------------------------------------------|--------------------|-----------------|-----------------|-----------|--------|--|
| ファイル(E) 編集(E) 表示(Y) な        | 時気に入り(A)                                                    | シールロ ヘル            | <b>7(田)</b>     |                 |           | - 27   |  |
| 🌍 🛤 • 🕥 · 💌 😰                | 6                                                           | 検索 🥎 お気に           | 入り 🔮 ゲイ         | 🤊 🚱 🍰 🍓 🖂 - 🛄   | 🆀 🥥       |        |  |
| アドレス(D) 📳 http://www.e-shopp | y.jp/demo/w                                                 | ww/admin/kwdmgr.cg | j               |                 | 💌 🛃 Riato | リンク >> |  |
| ■店舗内検索集計(習志野青果店)             |                                                             |                    |                 |                 |           |        |  |
|                              |                                                             |                    |                 |                 |           |        |  |
|                              | 終了日:2003年05月12日 表示件数 ■ 集計/実行 □ 逆順<br>※月/日は2桁の半角数字で入力してください。 |                    |                 |                 |           |        |  |
|                              |                                                             | 集計期間 [20           | 03年01月01日       | ~ 2003年05月12日】  |           |        |  |
|                              | 検知                                                          | 新語4種類のうち検          | 常数が多い順          | こ上位20件を表示しています。 |           |        |  |
|                              | 順位                                                          | 検索語                | 後索数             | グラフ             |           |        |  |
|                              | 1                                                           | くだもの               | 1               | 258             |           |        |  |
|                              | 2                                                           | ぬれせん               | 1               | 26N             |           |        |  |
|                              | 3                                                           | コシヒカリ              | 1               | 258             |           |        |  |
|                              | 4                                                           | ジュース               | 1               | 25N             |           |        |  |
|                              | 2                                                           | 岩栓索数               |                 |                 |           |        |  |
|                              |                                                             | 1                  | 管理XIII          | に戻る             |           |        |  |
|                              |                                                             |                    |                 |                 |           | *      |  |
| ■ページが表示されました                 |                                                             |                    | 14              |                 | ● インターネット | 11.    |  |

図 2-5-1 検索集計表示

# 3.会員・顧客管理

## 3-1 会員・顧客管理

### 3-1-1 会員一覧表示

ショップで購入したことのある会員の一覧を表示します。詳細ボタンで、各会員ごとの詳細な情報が表示されます。

| 🦉 習志                                                                           | 🚰 習志野青果店   会員一覧 - Microsoft Internet Explorer |                  |                     |                  |           |          |  |
|--------------------------------------------------------------------------------|-----------------------------------------------|------------------|---------------------|------------------|-----------|----------|--|
| ファイル(E) 編集(E) 表示( <u>y</u> ) お気に入り( <u>A</u> ) ツール( <u>T</u> ) ヘルプ( <u>H</u> ) |                                               |                  |                     |                  |           |          |  |
| 🌀 हुठ 🔹 📀 - 🗾 💈 🏠 🔎 検索 🧙 お気に入り 🔮 メディア 🥝 😒 - 櫽 🖅 - 🧾 🏪                          |                                               |                  |                     |                  |           |          |  |
| アドレス(                                                                          | 🕑 🧃 http://www.e-:                            | shoppy.jp/demo/w | www/admin/mlist.cgi |                  | 🔽 🔁 移動    | リンク ン    |  |
|                                                                                | ■ショップ会員                                       | 一覧               |                     |                  |           | <u> </u> |  |
|                                                                                | お客様番号                                         | 会員名              | メールアドレス             | 更新日              | 詳細        |          |  |
|                                                                                | M0000006                                      | 小川香織             | ogawa@unilab.co.jp  | 2003-05-12 17:20 | III 細     |          |  |
|                                                                                | E-Mail:                                       |                  | 検索                  | ]                |           |          |  |
|                                                                                | お客様番号:                                        |                  | 検索                  | ]                |           |          |  |
|                                                                                |                                               |                  | 管理メニューに戻る           |                  |           |          |  |
| <br>(हो ぺ:                                                                     | ジが表示されました                                     |                  |                     |                  | 🥑 インターネット | -        |  |

図 3-1-1 会員一覧表示

#### 3-1-2 会員検索(E-Mail)

会員の ID(E-Mail)を入力して検索すると、詳細な会員情報が表示されます。

#### 3-1-3 会員検索(顧客番号)

会員の顧客番号を入力して検索すると、詳細な会員情報が表示されます。

| 🚰 会員情報「小川香鐵樣」 - Microsoft Internet Explorer |                                 |          |  |  |  |  |  |
|---------------------------------------------|---------------------------------|----------|--|--|--|--|--|
| ファイル(E) 編集(E) 表示(V) お気に2                    | くり(色) ツール(エ) ヘルプ(土)             | <b>1</b> |  |  |  |  |  |
| 🔇 戻る - 🕥 - 💌 💈 🟠                            | 🔎 検索 🤺 お気に入り 📢 メディア 🚱 😒 - 🌄 - 🧾 | 🎇 »      |  |  |  |  |  |
| アドレス(D) (を) http://www.e-shoppy.jp/de       | mo/www/admin/member.cgi         |          |  |  |  |  |  |
|                                             |                                 | A        |  |  |  |  |  |
| ■会員情報「小川香織構成」                               | <b>漾」</b>                       |          |  |  |  |  |  |
| [氏名]                                        | 小川香織                            |          |  |  |  |  |  |
| [氏名(フリガナ)]                                  | おがわかおり                          |          |  |  |  |  |  |
| [ハンドル名]                                     |                                 |          |  |  |  |  |  |
| [メールアドレス]                                   | ogawa@unilab.co.jp              |          |  |  |  |  |  |
| [郵便番号]                                      | 104-0061                        |          |  |  |  |  |  |
| [都道府県]                                      | 東京都                             |          |  |  |  |  |  |
| [区・市町村からの住所]                                | 中央区銀中央区銀座中央区銀座                  |          |  |  |  |  |  |
| [電話番号]                                      | 03-5524-1086                    |          |  |  |  |  |  |
| [FAX番号]                                     | 03-5524-1087                    |          |  |  |  |  |  |
| [ 性別 ]                                      | 男性                              |          |  |  |  |  |  |
| [ 誕生日 ]                                     | 西暦 1999-01-01                   |          |  |  |  |  |  |
| [お知らせ情報]                                    | 講読する                            |          |  |  |  |  |  |
| [趣味]                                        | インターネット                         |          |  |  |  |  |  |
| [好み]                                        | インターネットサービス                     |          |  |  |  |  |  |
| [ポイント]                                      | 3 ポイント                          |          |  |  |  |  |  |
| [情報更新日]                                     | 2003-05-12 17:20                |          |  |  |  |  |  |
|                                             |                                 |          |  |  |  |  |  |
|                                             | 注文履歴を検索する                       |          |  |  |  |  |  |
|                                             |                                 |          |  |  |  |  |  |
|                                             |                                 |          |  |  |  |  |  |
|                                             | 確認/リロード                         |          |  |  |  |  |  |
|                                             |                                 |          |  |  |  |  |  |
| 会員一覧表示                                      |                                 |          |  |  |  |  |  |
|                                             | 管理상태교수に更지                       |          |  |  |  |  |  |
|                                             |                                 |          |  |  |  |  |  |
|                                             |                                 | -        |  |  |  |  |  |
| 」<br>「塗」 ページが表示されました                        |                                 |          |  |  |  |  |  |
|                                             | ועא גערייין די ד                |          |  |  |  |  |  |

図 3-1-1~3 詳細な会員情報

注文履歴を検索するボタンをクリックすると表示されている顧客の注文履歴が表示されます。

# 4.CSV 管理

CSV 管理では、受注データ、決済データ、顧客データ、DM 配信管理データ、検索データ、店舗デ ータ、店舗データ、店舗初期データ、地域別送料データ、ジャンルデータ、カテゴリデータ、商 品データ、色データ、サイズデータを、CSV 形式でダウンロードできます。CSV ファイルは、テキ ストエディタや Maicrosoft Excel などで閲覧・編集可能です。

商品データファイルは編集後に上書き可能ですが、フォーマットに従って編集しなければ、商品が正しく表示されなくなるので注意してください。

4-1 **データファイルダウンロード / ブラウザ表示** データファイルのダウンロードとブラウザ表示ができます。

| 🛃 http://www.e-shoppy.jp/demo/www/admin/csv.cgi - Microsoft Internet Diplorer                                                                                                    |          |
|----------------------------------------------------------------------------------------------------|----------|
| ファイル(2) 編集(2) 表示(3) お気に入り(4) ツール(2) へんづけ                                                                                                    | <b>R</b> |
| 🔾 हरू • 🕥 - 💌 😫 🐔 🔎 क्षेंंं - 👷 कंश्राद्रशाः 👏 प्रहंताः 🧐 🍰 🦾 🖓 - 🛄 🏙 🥥                                                                                                    |          |
| 🍸 🖓 👔 http://www.e-shoppy.jp/demo/www/admin/csv.ogi                                                                                                    | 内口       |
| 「G000*, 120000*, 120001*, 4011, 800, 00, 11, 00, 00, 01, 00, 11, 11, 10, 13 < 5 人) ぼう、1800, 1, 100, 11, 10, 10, 11, 11, 10, 13 < 5 人) ぼう、1800, 1, 100, 11, 10, 10, 10, 10, 10, 10, |          |
| ▲ ひた_かはまこをわました。                                                                                                    | <u> </u> |
| ■ 1.29=401                                                                                                    | - 16     |

図 4-1 データファイル

#### 4-2 商品データファイル編集アップロード

参照<mark>ボタンをクリックし、目的のファイルを選択します。その後、編集にチェックを入れ、</mark>実行 /登録<mark>ボタンをクリックすると上書きされます。</mark>

部分的な修正に使用します。

ファイル内に空欄の項目がある場合は、以前のデータを残して上書きします。

#### 4-3 商品データファイル新規アップロード

参照<mark>ボタンをクリックし、目的のファイルを選択します。その後、新規にチェックを入れ、</mark>実行 /登録<mark>ボタンをクリックすると上書きされます。</mark>

データを完全に差し替えたい場合に使用します。

ファイル内に空欄の項目がある場合は、以前のデータが消えて空欄を上書きします。